# 電子調達制度

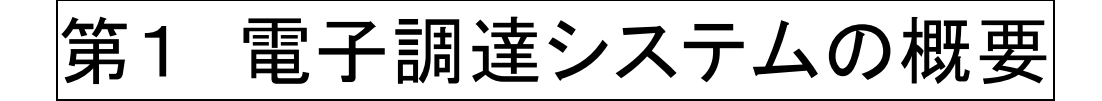

#### 1 電子調達とは

電子調達とは、インターネットを利用して、下記の入札に係る事務処理を行うこと です。

- ・入札書や見積書の提出
- ・指名通知や見積依頼通知、入札結果通知の受領

・入札公告、仕様書や図面の閲覧やダウンロード、入札結果の確認

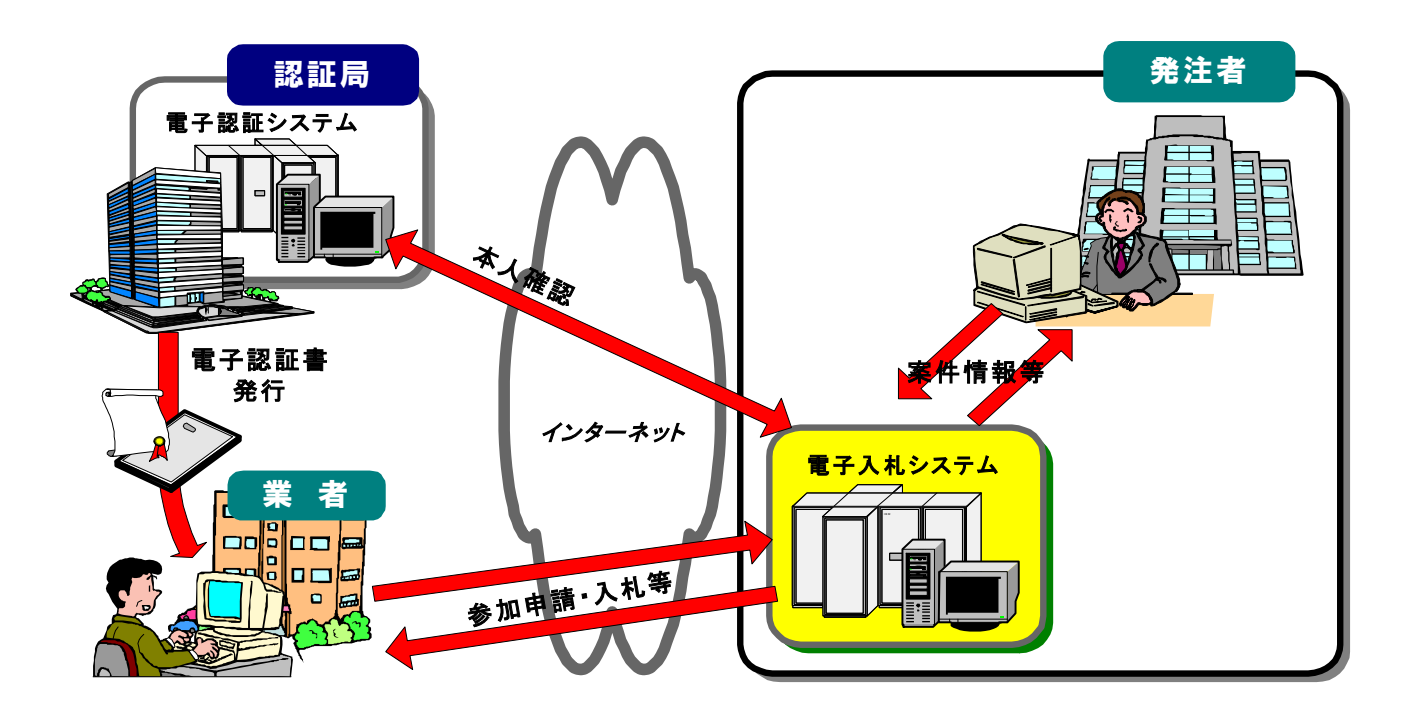

## 2 システムの構成と稼働時間

#### 電子調達システム

| GCALS/EC - Microsoft Internet Exelaner |                         |                          |
|----------------------------------------|-------------------------|--------------------------|
| (CAR)                                  |                         | <システムの概要>                |
|                                        | 「工事、業務/物品、役務」遵択直面(発注者用) | ・調達に係る一連の事務手続き           |
|                                        | \$.7 <b>#. #</b> %      | (指名通知の受領、入札書の提           |
|                                        | <u>6466.07</u> .        | 出,開札等)をインターネット経          |
|                                        |                         | 由で行うシステム                 |
|                                        |                         | ・発注者と受注者(利用登録した          |
|                                        |                         | 業者のみ)が利用可能               |
|                                        |                         | <利用時間>                   |
|                                        |                         | 9 : 0 0 $\sim$ 1 8 : 0 0 |
|                                        |                         | (土日・休日を除く)               |
|                                        |                         | 4                        |

#### 入札情報サービスシステム (PDL : Dublic marks Ducasurement Information of

(**PPI** : Public works Procurement Information service)

| ALWET-CARASE - Working Internet England      |                                                   |                 |
|----------------------------------------------|---------------------------------------------------|-----------------|
| Caller California and And a state of the set | S Market P in the o                               | くシステムの概要>       |
| SHORT WERE ENDED ANTIMONE CARE AND A         |                                                   |                 |
| E #FEO: 9 CARBIN-Essara x                    |                                                   | ・入札情報や入札結果の閲覧、入 |
| Por Por                                      | 入礼情報リードスシステム                                      |                 |
| - Litter of                                  | し、漢書的現金にない、入社特許な必要でも現象になったな許して下され、                | 札案件の仕様書等のダウンロード |
|                                              | Sandine (2011) a                                  | をインターネット経由で行うシス |
|                                              | 48066 (1996)(2007 <u>N</u><br>1996)(2007 <u>N</u> | テム              |
|                                              | *******                                           | ・誰でも利用可能        |
|                                              |                                                   | (一部機能に利用者制限あり)  |
|                                              |                                                   | <利用時間>          |
|                                              |                                                   | 24時間            |
| ·                                            | in in the State ( State + 10)                     | (土日・休日も利用可)     |

#### 3 電子調達の準備

100

機器の準備

| パソコン          | Windows Vista, 7, 8.1                          |
|---------------|------------------------------------------------|
|               | (32bit/64bit パソコン)                             |
| ANTIMATINE OF | *Windows 8 は未対応です。                             |
| インターネット閲覧ソフト  | Internet Explorer 6, 7, 8, 9, 10, 11           |
| プリンター         | スキャナ機能が装備されていることが望ましい。                         |
| 電子証明書(ICカード)  | ・電子入札コアシステム対応認証局から購入(次ページ                      |
| カードリーダー       | 参照)                                            |
|               | <ul> <li>・既に工事の電子入札に参加している方は共用できます。</li> </ul> |
|               | (随意契約案件の見積り合わせは, ICカードやカード                     |
|               | リーダーがなくても, 市が発行するID/パスワードだ                     |
|               | けで,システムを利用できます。)                               |

#### 設定手順

- ① IC カードリーダのセットアップ (各認証局の手順により設定)
- ② Java ポリシーの設定(県が公開する「発注機関 URL」をパソコンに設定)
- ③ ポップアップブロックの解除等
- ④ 利用者登録(茨城県の電子調達システムに IC カードを登録)

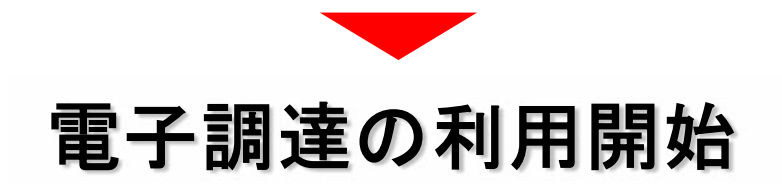

\*端末の設定手順については、電子調達のホームページを参考にしてください

#### 民間認証局 連絡先一覧

| 株式 | 、会社NTTネオメイ | ト(旧株式会社NTTアプリエ)             |                  |
|----|------------|-----------------------------|------------------|
| NO | 営業所・代理店名称  | 住所                          | ΤΕL/FAX          |
| 1  | (株)NTTネオメイ | 530-0003                    | TEL 0120-851-240 |
| 1  | F          | 大阪市北区堂島3-1-21 NTTデータ堂島ビル10階 | FAX 06-6348-1016 |
| ジャ | パンネット株式会社  |                             |                  |
| NO | 営業所・代理店名称  | 住所                          | T E L / F A X    |
| 1  | プラネットワークス  | 150-0041                    | TEL 03-5728-3575 |
| 1  | (株)        | 東京都渋谷区神南1-5-14 三船ビル406      | FAX 03-6862-8315 |
| 2  | プラネットワークス  | 305-0017                    | TEL 0120-859910  |
| 2  | (株)(つくばSC) | 茨城県つくば市横町248-3              | FAX 03-6862-8315 |
| 2  | プラネットワークス  | 301-0041                    | TEL 0120-859910  |
| 3  | (株)(龍ヶ崎SC) | 茨城県龍ケ崎市若柴町3029-3            | FAX 03-6862-8315 |
| 4  | プラネットワークス  | 300-0063                    | TEL 0120-859910  |
| 4  | (株)(土浦SC)  | 茨城県土浦市若松町19-10 都和不動産ビル2F    | FAX 03-6862-8315 |
| 株式 | 会社帝国データバン  | <i>7</i>                    |                  |
| NO | 営業所・代理店名称  | 住所                          | T E L / F A X    |
| 1  | (株)帝国データバン | 107-8680                    | TEL 0570-011999  |
| 1  | ク          | 東京都港区南青山2-5-20              | FAX 03-5775-3128 |
| 2  | 水戸支店       | 310-0026                    | TEL 029-221-3717 |
| 2  | ホア文店       | 水戸市泉町2-3-2 中央ビル6F           | FAX 029-232-0272 |
| 3  | 上 浦 去 庄    | 300-0034                    | TEL 029-824-2247 |
| 5  | 上佃文店       | 土浦市港町1-8-4 ホープビル2号館7F       | FAX 029-824-2467 |
| 東北 | インフォメーション  | ・システムズ株式会社                  |                  |
| NO | 営業所・代理店名称  | 住所                          | TEL/FAX          |
| 1  | 雪子辺証センター   | 980-0021                    | TEL 022-799-5566 |
| 1  |            | 宮城県仙台市青葉区中央二丁目9-10 セントレ東北ビル | FAX 022-799-5565 |
| 日本 | 電子認証株式会社   |                             |                  |
| NO | 営業所・代理店名称  | 住所                          | T E L / F A X    |
| 1  | 日本雪子認証(株)  | 104-0045                    | TEL 0120-714-240 |
| 1  | 日本电1 配阻(休) | 東京都中央区築地5-5-12              | FAX 03-5148-5695 |
| 2  | (株)建設経営サービ | 310-0062                    | TEL 029-221-3941 |
| 2  | ス茨城営業所     | 水戸市大町3-1-22 茨城県建設センター6F     | FAX 029-225-3821 |
| 2  | 日信電子サービス   | 111-0053                    | TEL 03-3864-3551 |
| 3  | (株)第二事業本部  | 東京都台東区浅草橋5-20-8             | FAX 03-3864-3563 |

## 4 電子調達執行フロー

| 内容    | 水戸市                                                                              | 指名業者                                                                                                    |
|-------|----------------------------------------------------------------------------------|----------------------------------------------------------------------------------------------------|
| 事前準備  |                                                                                  | <ul> <li>・インターネットに接続したパソ<br/>コン, IC カード,カードリー<br/>ダー等の準備(カード会社と直<br/>接手続)</li> <li>・システムに利用者登録</li> </ul>                                                    |
| 指名通知  | ・指名業者へ連絡(システムよりEメール送信)<br>・仕様書 公開<br>入札情報サービスシステム<br>契約検査課内閲覧所                   | <ul><li>◎メール受信</li><li>・指名通知書受理</li><li>・仕様書等確認</li></ul>                                                                                                    |
| 提出締切  | ・入札(見積)書受付期間<br>【指名翌日午前9時<br>~開札日前日午後5時】(休日を除く)<br>※必ず,開札日前日までに入札してください。         | <ul> <li>・入札(見積)書送信</li> <li>・入札受付通知書(自動返信)</li> <li>※紙入札の場合は受付期間中にく</li> <li>じ番号3桁を記入した入札(見積)書を封筒に入れて契約検査課に持参(電子調達の期日と合わせるため)</li> <li>郵送は認めません。</li> </ul> |
| 締切後   | ・入札締切通知書送信(一斉)                                                                   | ・入札締切通知書受理                                                                                                    |
| 開札日   | <ul> <li>・落札者決定</li> <li>入札情報サービスシステムに入札結果掲載</li> <li>契約検査課掲示板に入札結果掲示</li> </ul> | ・落札通知書確認                                                                                                    |
| 契約書作成 |                                                                                  | <ul> <li>・水戸市ホームページからダウン</li> <li>ロード又は契約検査課で配布の</li> <li>ものを受領して作成</li> </ul>                                                                               |
| 契約締結  | 開札日の翌日から5日以内に契約締結 (休日を                                                           | と除く)                                                                                                    |

※ 紙による参加の場合も電子調達と同じ日程(封入した入札書はカギ付の書庫で保管)

#### 5 入札書提出の注意について

○提出する際の注意

- ・入札書や見積書の金額入力は正確に → 一旦提出すると訂正不可
- ・入力処理は余裕を持って → 締切り間際の入力はトラブルのもと
- ・対象案件をよく確認する→ 案件名は似たものが多いので、複数の見積依頼が来ている場合は、対象案件をよく確認してください

○電子ファイルの作成基準

入札(見積)書提出時に同等品事前確認書又は内訳書等の電子ファイルを添付する ことがあります。この場合次の基準によります。

- ・Word95~2010 バージョンの保存ファイル
- Excel95~2010 "
- ・PDF ファイル,画像ファイル (JPEG 形式)
- ・発注機関が特別に認めたファイル形式
- ・ 圧縮は LZH・ZIP 形式で。自己解凍ファイルは不可

\*システムでは、3MB以下のファイルが添付可能です。(ファイル数は1つのみ。複数ある場合は圧縮ファイルで1つにしてください。)

なお,添付資料が3MB以上となる場合は,システムでは目録ファイルのみ送付し, 資料は持参にて提出してください。

#### 6 紙入札(見積)について

各受注者の準備が整うまでの経過措置として,当分の間は紙による参加を認めます。 紙の入札(見積)書を提出する場合は,併せて紙入札参加届出書の提出が必要です。 入札(見積)書は市に持参してください。ただし,電子で応札する業者との公平を期すた め,締切日時は同一とし,それ以降に到着したものは無効とします。

なお,入札(見積)書は封入し,封筒の表に次の内容を表記してください。

- ・調達番号
- ・案件名
- ・開札日
- ・入札者の住所及び商号又は名称
- ・入札書在中の旨を朱書き

<例>

| 入村書在                                              | ф                                      | 紙入札(見積)参加届出                                                                                                    |
|---------------------------------------------------|----------------------------------------|----------------------------------------------------------------------------------------------------|
| Na.○○○<br>案件名 ○○○○                                | 0000                                   | (株式和1年)<br>株入札 (北根) 添加級(計器<br>本 パ 日<br>水 パ 日<br>水 日<br>水 日<br>水 日<br>水 パ 日<br>水 パ 日<br>水 パ 日<br>水 日<br>水 パ 日<br>水 パ 日<br>水 パ 日<br>水 パ 日<br>水 パ 日<br>水 パ 日<br>水 パ 日<br>水 パ 日<br>水 パ 日<br>水 パ 日<br>水 日<br>水 日<br>水 日<br>水 日<br>水 日<br>水 日<br>水 日<br>水 |
| 開札日 年                                             | 月日                                     | 2.<br>1 ##68#                                                                                                    |
| ○○市○○町×<br>㈱○○商事茨城                                | < × 番地<br>戏支店                          | - 2 第十篇様と大学ACLAS第四かできない場合                                                                                                    |
|                                                   |                                        |                                                                                                    |
|                                                   |                                        |                                                                                                    |
| 入札(見積)寄<br>1 ==================================== | <ul><li>紙の入札(見積)</li><li>を封入</li></ul> | 書                                                                                                    |
|                                                   |                                        |                                                                                                    |

7

#### 7 電子くじについて

電子調達システムでは,予定価格内で最低価格の応札者が複数いた場合,電子くじに より落札者を決定します。

くじは、入札書提出時に入力する任意の3桁の「くじ番号」により行います。

紙の入札(見積)書で参加する場合は、入札(見積)書の余白に「くじ番号」を記載 してください。未記入の場合は、開札の直前に開札担当者が「999」と記入します。

<判定方法>

最低価格が同額の応札者には、入札書の到着順に0,1,2,3・・・の順に「入札 書到着番号」が割当てられます。

<u>くじ対象の応札者が入力したくじ番号の和 ÷ くじ対象の応札者数</u>

の数式で得られた「余りの数字」と「入札書到着番号」が一致した応札者が落札者となり ます

| CALS/PC - Microsoft Explorer                                                                                                    | CALSIEC 電子入札システ<br>2010年08月10日 Action分                                                                                                    | ▲                                                                                                    |
|----------------------------------------------------------------------------------------------------|----------------------------------------------------------------------------------------------------|----------------------------------------------------------------------------------------------------|
| 入我這個サービス                                                                                                    | 電子入机システム 核鉱物助 取得要素<br>入札書提出                                                                                                    | 号を記入してください。                                                                                                    |
| <ul> <li>         ・ 読書者信報         ・ 関本 25 方法は M<br/>下 須 (3)川 書高方         ・ 読 ままま         ・ 読 ままま         ・ 読 ままま         ・ 読 ままま         ・ 読 ままま         ・ 読 まま         ・ 読 まま         ・         ・ 読 まま         ・         ・ 読 まま         ・         ・ 読 まま         ・         ・         ・</li></ul> | 大札吉提出     #*XD :: 2100<br>※活動型2816 :: 2403<br>※活動 :: 2403       #     #*XD :: 21002810100       :: 410028101000203990010       :: 410028101000203990010       :: 41002810100203990010       :: 41002810100203990010       :: 41002810100203990010       :: 41002810100203990010       :: 41002810100203990010       :: 41002810100203990010       :: 41002810100203990010       :: 41002810100203990010       :: 41002810100203990010       :: 41002810100203990010       :: 41002810100203990010       :: 5000000000       :: 00000000000000000000000000000000000 | Beer RA<br>Beer RA<br>Beer RA<br>Beer RA<br>Beer RA<br>Beer RA<br>Beer RA<br>A L (見積) 書<br>C たまま 000<br>A L (見積) 書<br>C たまま 000<br>C たまま 000<br>C たまま 000<br>C たまま 000<br>C たまま 000<br>C たまま 000<br>C たまま 000<br>C たまま 000<br>C たまま 000<br>C たまま 000<br>C たまま 000<br>C たまま 000<br>C たまま 000<br>C た た た た た た た た た た た た た た た た た た た |
| E-Mail                                                                                                    | : produktione com<br>: patiente com<br>通知:#若相說 辞述 正名                                                                                                    | 中国シジェ ジオジ 日 住所又は所在地 ○○市○町(<br>前号又は名称 株式会社 :<br>代表者職氏名 代表取締役<br>代選人氏名 水 戸 市 長 様 注意事項 (1) 各額の影響は、アラビア数半を用い、その職に「¥」4 (2) 整約の新聞なもの及び全額優の訂定をしてあるもの (3) 常札炭をご覧たる雪(営会類に)日来(の)の第次がた金額<br>る額をな意した金額(営会型)に日本(の)の第次の第次のあたた金額 る額を広葉した金額(営会型)に目示(の)の第次のの)109(10)1001(10)                                                                            |

#### 8 端末の設定,操作方法についての質問・問い合わせ先

共同利用センターTEL029-243-8814(平日9:00~12:00, 13:00~17:00)

# 第2 システムの操作手順

1 システムの入り方

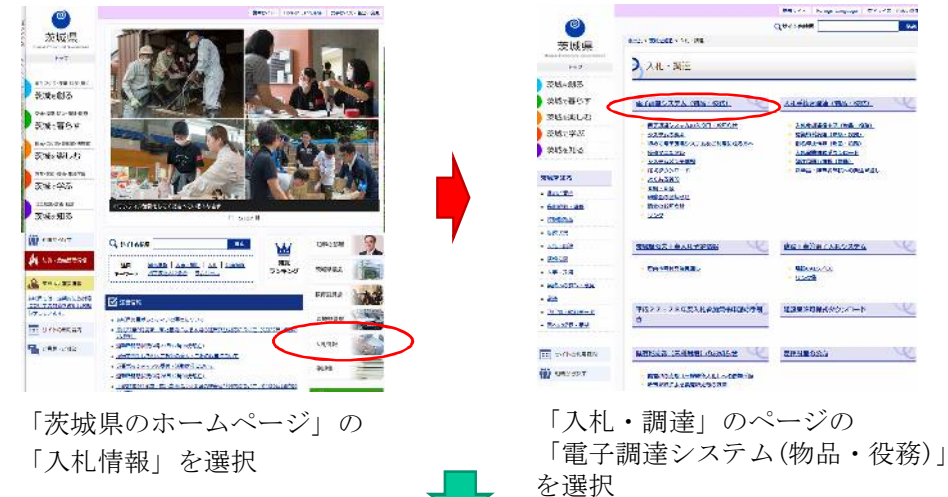

#### 〇電子調達システムのページ

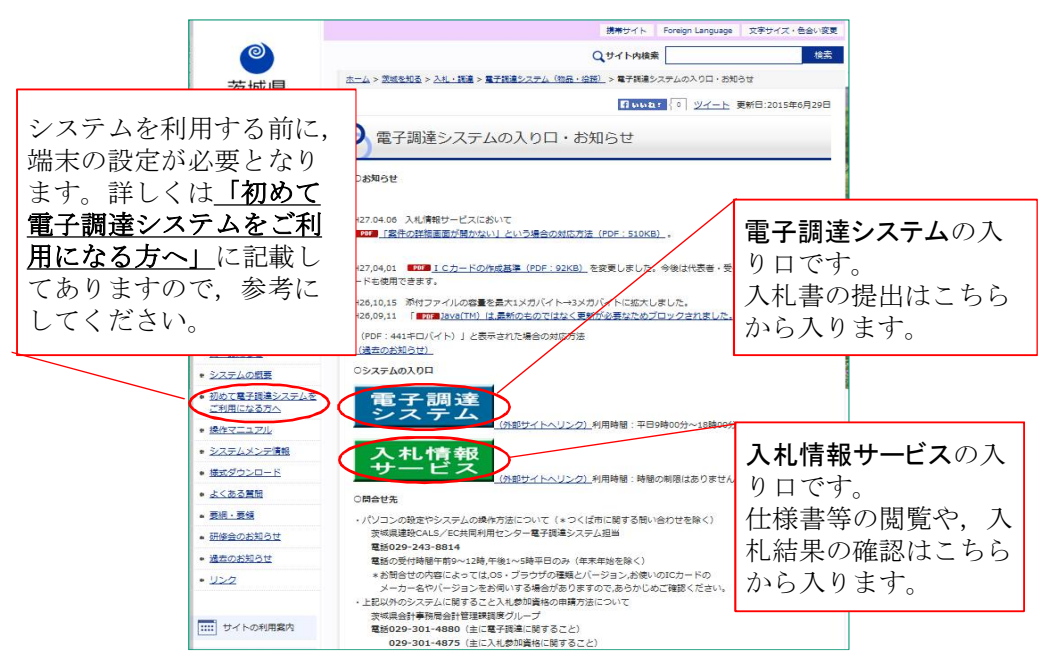

#### 2 利用者登録について

- ・指名競争入札に参加する場合は、事前にICカードをシステムに登録しておくことが必要となります。
- ・利用者登録は,購入時に一度行えばOKです。(カードは有効期限がありますので,購入の都度登録が必要となります。)
- ・この作業を行うに当たり、事前に端末の設定を行ってください。
- ・設定手順は、ICカードを購入した認証局にお尋ねください。
- ・認証局の指定する設定手順のほか,追加の設定も必要となりますが,そ れについては,電子調達のホームページを御覧ください。
- ・操作の前にカードリーダーをパソコンに接続し、ICカードを差し込んでおいてください。
- ・既に茨城県のシステムや工事の電子入札を利用している場合, ICカード は共用できます。(新たに購入する必要はありません。)

| Mor/Adulticade-libe at ligh/CALS/Accepter/Front-jpo      電気位 表示仪 お死に入り会 ラールの ヘルズ役      の 面 Adultice                                                                                                    | ■ ● ◆ × レ D Live Search ・ ・ ・ ・ ・ ・ ・ ・ ・ ・ ・ ・ ・ ・ ・ ・ ・ ・ ・                                                                                                    |
|----------------------------------------------------------------------------------------------------|----------------------------------------------------------------------------------------------------|
| 編集版 表示(A) 8巻(2) A) 2−1400 A) 47(B)<br>NO ■ CALS/EC                                                                                                    | M • □ - □ = • < <->0 • €->>                                                                                                    |
| VI CALS/EC                                                                                                    | 🟠 • 🔂 - 🗆 👼 • 11-79@ - 11-77+@ • 19-14@ • 🌘                                                                                                    |
|                                                                                                    |                                                                                                    |
|                                                                                                    |                                                                                                    |
|                                                                                                    |                                                                                                    |
|                                                                                                    |                                                                                                    |
|                                                                                                    |                                                                                                    |
| 「海法機問、工事、参数/施口、仍数                                                                                                    | (小姊梅日) 黄柏南古(系注本田)                                                                                                    |
| 「調達慌笑」「「事、果務」物品、役務」                                                                                                    | / 少額物品」进択圓圓(受注有用)                                                                                                    |
|                                                                                                    |                                                                                                    |
|                                                                                                    |                                                                                                    |
| +2'L44600                                                                                                    |                                                                                                    |
| 調差知知 [7                                                                                                    |                                                                                                    |
|                                                                                                    | -  小尸巾を迭折                                                                                                    |
|                                                                                                    | NEW TRANSPORTER AND A DESCRIPTION OF A DESCRIPTION OF A D |
| 0T # ¥                                                                                                    | ±26                                                                                                    |
|                                                                                                    | R/9                                                                                                    |
| CAME V                                                                                                    | A.26                                                                                                    |
| <u>99066.12</u>                                                                                                    | 発行 )                                                                                                    |
|                                                                                                    |                                                                                                    |
| <u>07289</u>                                                                                                    | in .                                                                                                    |
|                                                                                                    | entropy and the company of the company of the second states of the second states of the secon |
| PT A Long to an internal to a straight at                                                                                                    |                                                                                                    |
|                                                                                                    |                                                                                                    |
| The second second                                                                                                    |                                                                                                    |
| * 3 #18#6.(#web/0L-18000                                                                                                    |                                                                                                    |
| Avi uning<br>(a)                                                                                                    |                                                                                                    |
| 2 Contraction Description of the second second seco |                                                                                                    |
| C                                                                                                    |                                                                                                    |
| 75.34 Annual Marcald Annual Character and Annual Annual Annua                                                                                                    |                                                                                                    |
| Participanti and an and a second second seco |                                                                                                    |
|                                                                                                    |                                                                                                    |
|                                                                                                    |                                                                                                    |
|                                                                                                    | 🖉 (余報済みサイト 🖉 - 大1000                                                                                                    |
| SHE'S                                                                                                    |                                                                                                    |
| Va montal source and the second source and the second source and t |                                                                                                    |
| Inclusions and the control of the control of the    |                                                                                                    |
| HERE AND AN ADDRESS AND ADDRESS AND ADDRES |                                                                                                    |

調達機関「水戸市」を選択後、「物品・役務」ボタンを押します。

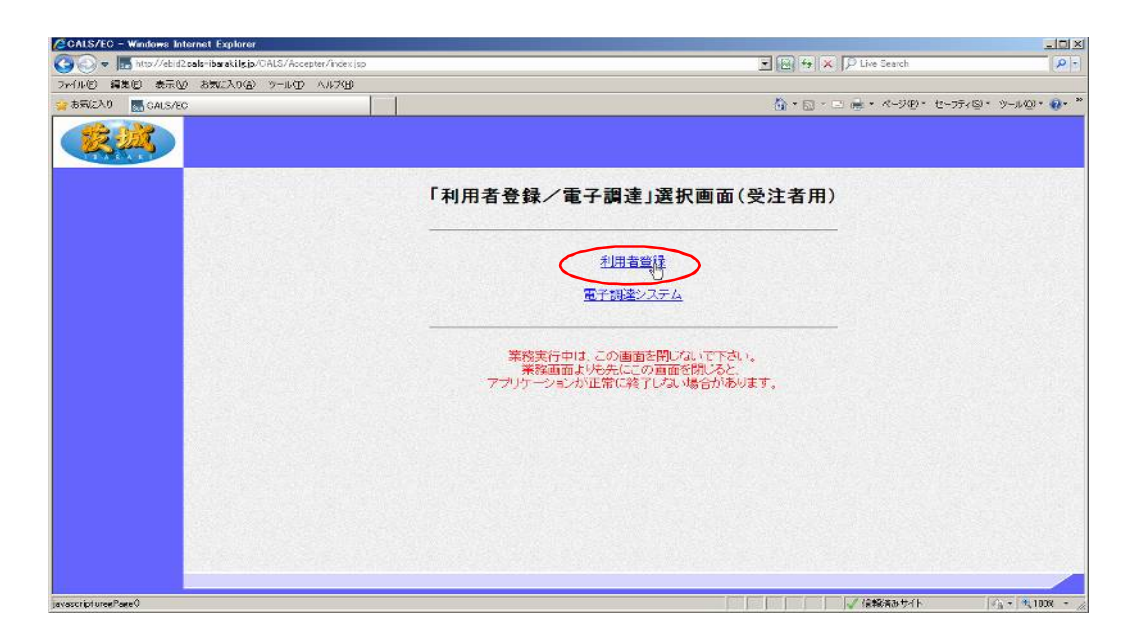

「利用者登録」ボタンを押します。

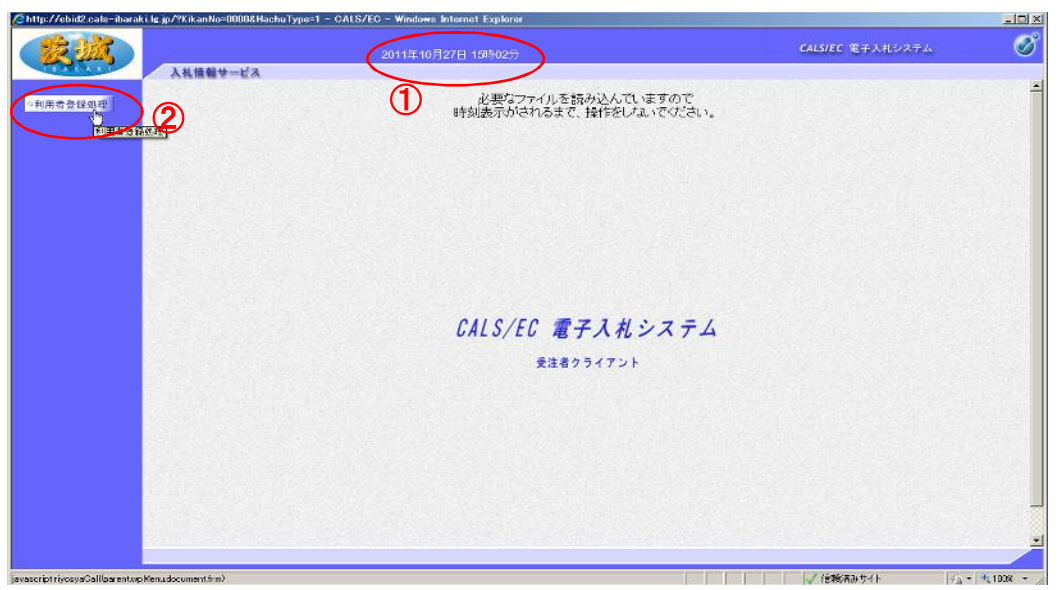

①画面中央上部に日付が表示されてから,

②「利用者登録処理」ボタンを押します。

【注意】日付が表示されない場合は,端末設定が間違っているということな ので,再設定が必要です。

| http://ebid2.cals~ibaraki.ls.jp/?KikanNo=0000&HachuType | =1 GALS/EC Windows Internet Explorer |                  | - D × |
|---------------------------------------------------------|--------------------------------------|------------------|-------|
|                                                         | 2011年10月27日 15時08分                   | CALS/EC 电子入札システム | Ø     |
| ANII WY-EA                                              |                                      |                  |       |
| 利用者登録规理                                                 | 利用者登録メニュー                            |                  |       |
|                                                         |                                      |                  |       |
|                                                         |                                      |                  |       |
|                                                         |                                      |                  |       |
|                                                         |                                      | Cカード更新           |       |
|                                                         |                                      |                  |       |
|                                                         |                                      |                  |       |
|                                                         |                                      |                  |       |

「登録」ボタンを押します。

【注意】登録内容を変更する場合は「変更」, ICカードの期限が切れる前 に更新する場合は「ICカード更新」を選択します。新規の場合とICカー ドの期限が切れてからの登録は「登録」となります。

| Chttp://ebid2.cafe-ibaraki.lg.jp/?Kikant | No=00008HachuType=1 - CALS/EC - Windows Internet Explorer |                       | 크미즈           |
|------------------------------------------|-----------------------------------------------------------|-----------------------|---------------|
|                                          | 2011年10月27日 15時08分                                        | CALSIEC 电子入机システム      | Ø             |
| (利用者登録处理)                                | 利用者登録メニュー                                                 |                       |               |
|                                          | PIN番号入力ダイアログ                                              | ×                     |               |
|                                          | PIN番号を入力してください。                                           |                       |               |
|                                          | PIN番号: ********<br>担当者:                                   |                       |               |
|                                          |                                                           |                       |               |
|                                          |                                                           |                       |               |
| javascript EbUJC101_submit01 0           | F. F.                                                     | <b>√15%⊼</b> 051F   / | à• ±100% • // |

PIN番号を入力し、「OK」ボタンを押します。

【注意】 P I N番号とは I Cカードのパスワードです。 I Cカード購入時に, 認証局から通知されます。

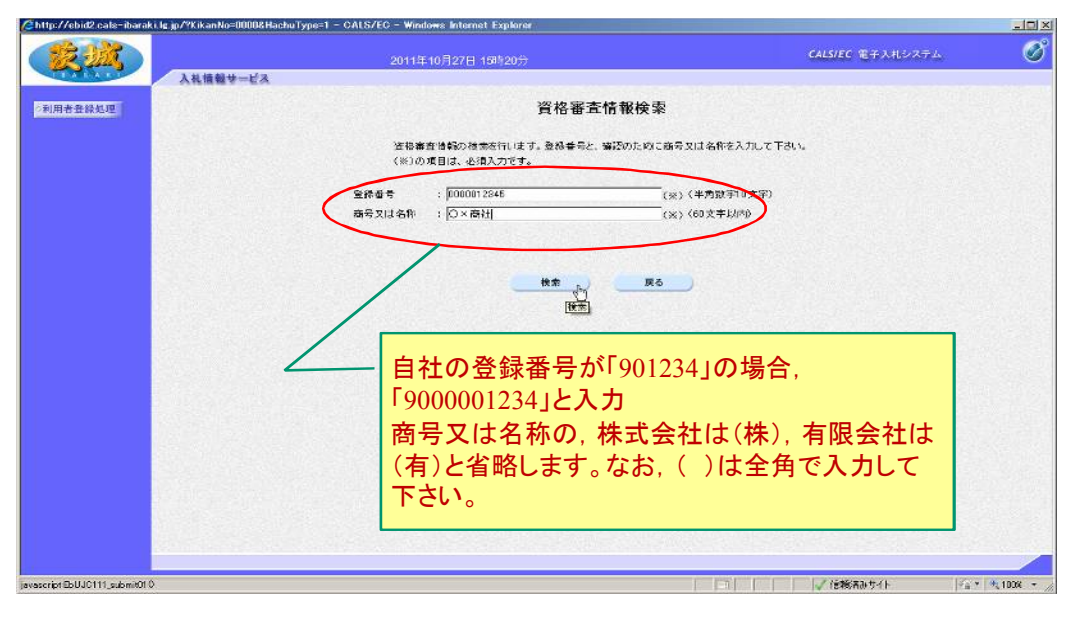

登録番号と商号又は名称を入力し、「検索」ボタンを押します。 【注意】入力は完全一致が原則です。

登録番号は10桁(2~5桁を0000で埋めてください)

| And a state was a part of the second  | Type-1 - Gill S/FR - Wilshwar Internet Puplicae                                                                                                    |                                       |                           |
|---------------------------------------|----------------------------------------------------------------------------------------------------|---------------------------------------|---------------------------|
|                                       | 2011年10月27日 15時21 <del>1</del>                                                                                                    | CAUSTEC モラムセンステム                      | 0                         |
| 人名纳兹罗一ビス                              |                                                                                                    |                                       |                           |
| NERPESS                               | 利用考金级                                                                                                    |                                       | 1000                      |
|                                       |                                                                                                    |                                       |                           |
|                                       | この原理では、ムカードを決定で参加します。<br>(ないの項目は、小道入力です。                                                                                                    |                                       |                           |
|                                       |                                                                                                    |                                       | Contraction of the second |
| a fair of the second                  | 1.2.4W                                                                                                    |                                       | 1000                      |
|                                       | 这常备你 :OX我社                                                                                                    |                                       |                           |
|                                       | 企業時代する 1917-0000<br>いうに称す 3 分式多大量中1220-455                                                                                                    |                                       | 12.22                     |
| · · · · · · · · · · · · · · · · · · · | NEWERS : BO XX                                                                                                    |                                       | 0.000                     |
|                                       | 105 105 105 105 105 105 105 105 105 105                                                                                                    | w. d. (70-7001-0070)                  | 2050                      |
|                                       | Paraversis 0, 1929-28-400- (85) 140                                                                                                    | e: 6:18-1001-0010                     | 1000                      |
|                                       | 19845 RATEDA PAA FROM FAM FOR                                                                                                    |                                       |                           |
| Constant Sector                       | 3500月 回山田長。                                                                                                    |                                       | 200 C                     |
|                                       | 第二日本語の時代 回南1回告。                                                                                                    |                                       | 10221                     |
| NUMBER OF STREET                      | 1853年の第三日本1日本50年前50日本50日本50日本50日本50日本50日本50日本50日本50日本50日本                                                                                                    | SALANDAR SALANDAR SALANDAR            | 540 E                     |
|                                       | ±\$67 : [- (#) (\$).                                                                                                    | 2.Thuro                               |                           |
|                                       |                                                                                                    | San Stranger Stranger                 | 10000                     |
|                                       | Kasusa aradiculor a metantita                                                                                                    |                                       | 22012                     |
|                                       | (2)2(2)2(2)(2)(2)(2)(2)(2)(2)(2)(2)(2)(2                                                                                                    |                                       | キキカテレ                     |
|                                       | 349 94619 T 6 2 (110-2000) (44)                                                                                                    | #1 8 1128-46177 <u>〜 〜 (〜 /)</u>      | MAALLY                    |
|                                       |                                                                                                    | ******* ビミ _ T                        | ソールア                      |
|                                       | 12和10名 :   秋晨 太田 (x) (20)                                                                                                    |                                       | $\gamma - \gamma \gamma$  |
|                                       | (2) (19) (2) (19) (2) (10) (2) (10) (2) (10) (2) (10) (2) (10) (2) (10) (2) (10) (2) (10) (2) (10) (2) (10) (2) (10) (2) (10) (2) (2) (2) (2) (2) (2) (2) (2) (2) (2 | ************************************* | F1 アノボ·                   |
|                                       | Alter-2017-4 1 [120-221-1678                                                                                                    | へと変史                                  |                           |
|                                       |                                                                                                    |                                       | and and                   |
|                                       | IC:力· 片利用部署情報                                                                                                    |                                       | 2636                      |
|                                       | レカート 正常名称 : 茨ゴナノト2株式会社                                                                                                    |                                       |                           |
| AND STOLEN AND STOLEN                 | にカート収容者的語 : デスト 注理<br>1971年に取得る11時 : Datak Text Rest/Text area 1 Text to 2:2:2:2                                                                                     |                                       | 1000                      |
|                                       | 34+69(3+65) : (8) (6)                                                                                                    | artile a                              | 1000                      |
|                                       |                                                                                                    | PL R.: 109-46073                      | 1222                      |
|                                       | 449.469 c (83.600                                                                                                    | ±±1.80m0                              | 1000                      |
|                                       | EE先代名 : · · · · · · · · · · · · · · · · · ·                                                                                                    | ★★☆□0                                 |                           |
| NEW SHIPS                             | 1222720年代                                                                                                    | A N. (77 - 1001 - 0010)               | SEOL                      |
| ヘイオ キリ 「                              | 1 も内容施設」 ギカンナ                                                                                                    | 曲レナナ                                  |                           |
| 主て八刀し,「                               | 八川四宿帷祀」 小グノど                                                                                                    | 1甲レより。                                |                           |
|                                       |                                                                                                    |                                       | 1000                      |
|                                       | (入力內容相談) 成る                                                                                                    |                                       |                           |
|                                       |                                                                                                    |                                       |                           |
|                                       |                                                                                                    |                                       |                           |
| なったがあたからな                             |                                                                                                    | ( 信頼:梁み歩1)                            | 1. Hr + ·                 |

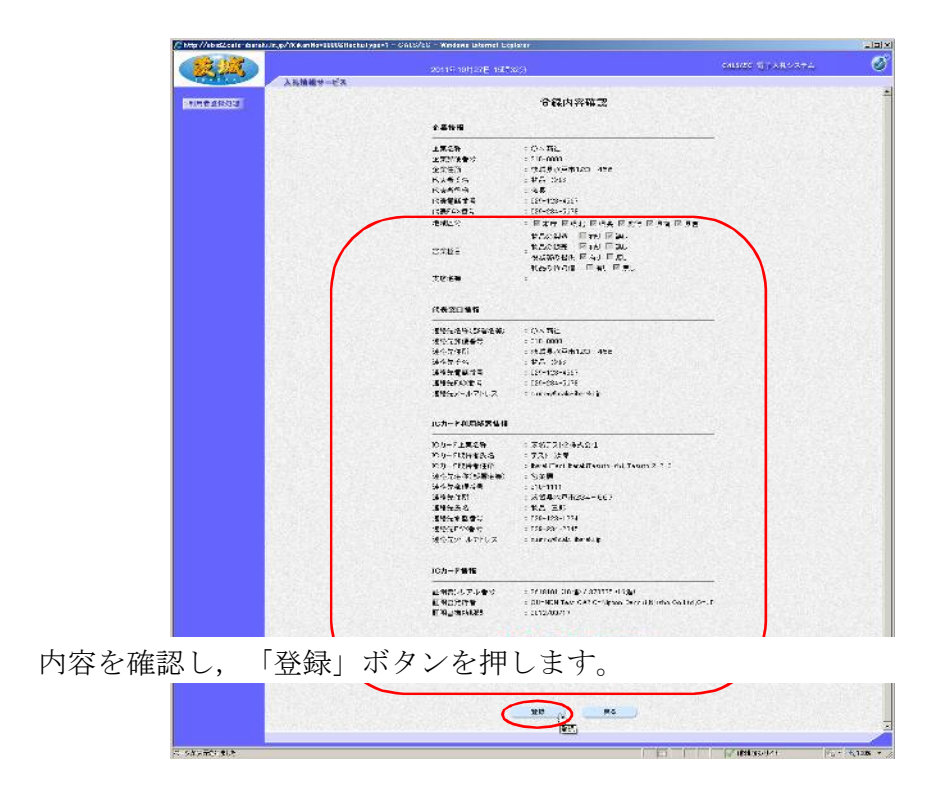

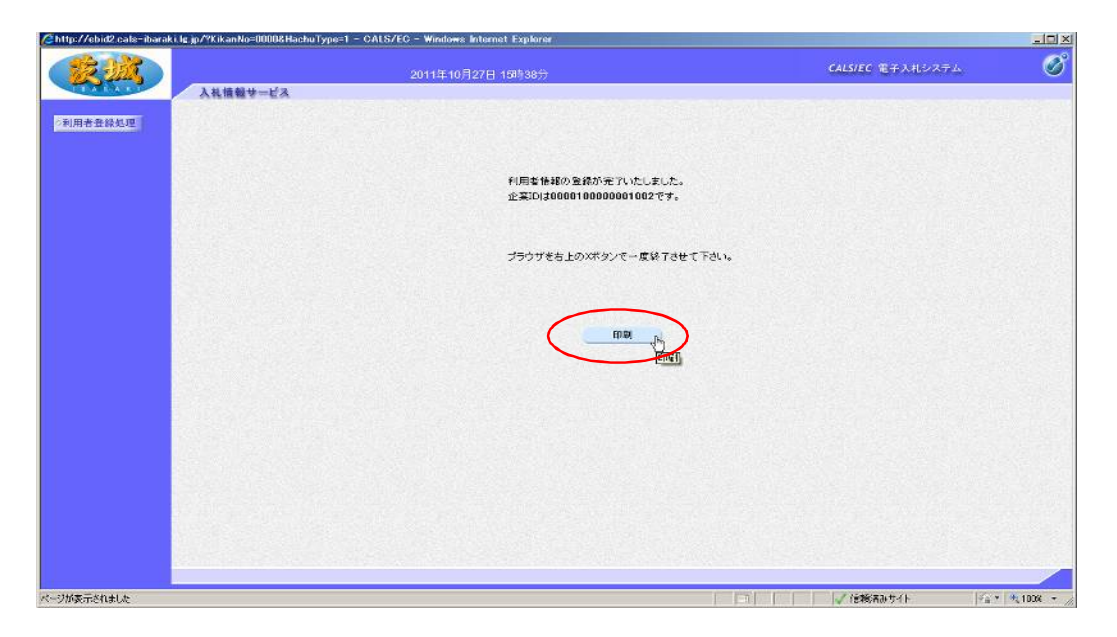

最後に「印刷」ボタンを押して登録内容を印刷し,システムを終了してくだ さい。

# 3 入札への参加

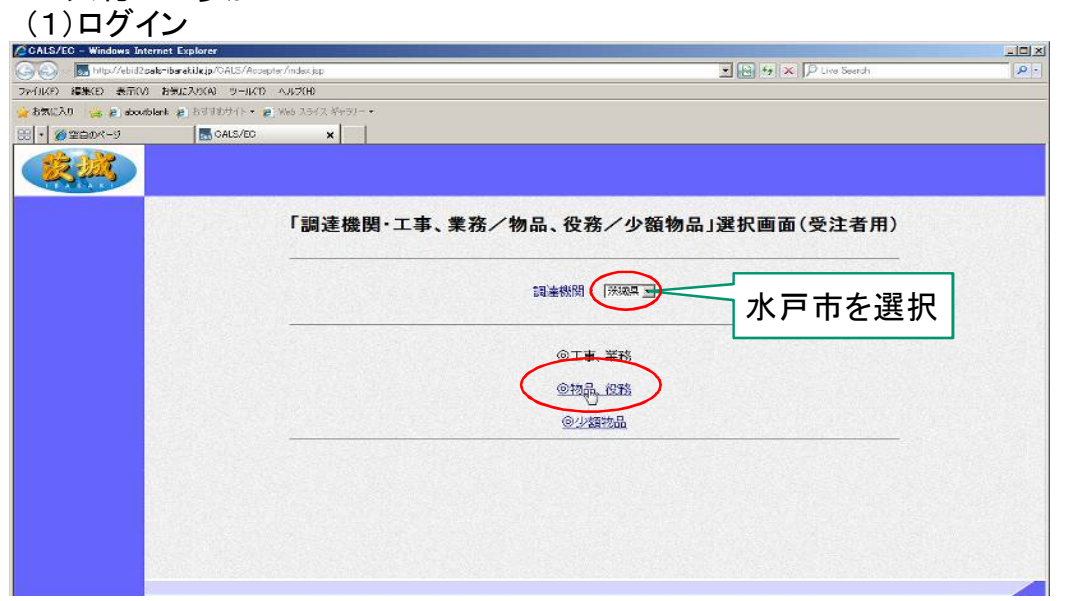

端末にカードリーダーと I Cカードを接続し、調達機関「水戸市」を選択後、「物品・役務」ボタンを押します。

| CALS/EC - Windows Internet Explorer                   | A REAL PROPERTY OF TAXABLE PROPERTY OF TAXABLE PROPERTY OF TAXAB |                      |
|-------------------------------------------------------|----------------------------------------------------------------------------------------------------|----------------------|
| 😋 💿 🗢 🔚 http://ebid2.pals-ibarakiJg.jp/CALS/Accepter/ | inder isp 💽 🛃 🗶 💭 Live Search                                                                                                    | P -                  |
| ファイルKF) 標準(E) 表示(V) お気に入り(A) シールKT) へい                | 4206                                                                                                    |                      |
| 👷 🚓 😥 aboutblank 😰 Stateby () - 💩 🕫                   | 10 スライス ギャラノー・                                                                                                    |                      |
| 😟 • 🎾 空白のページ 🛛 🚮 CALS/EC                              | ×                                                                                                    |                      |
|                                                       | 「利用者登録/電子調達」選択画面(受注者用)                                                                                                    |                      |
|                                                       |                                                                                                    |                      |
|                                                       |                                                                                                    | water and the second |
|                                                       |                                                                                                    |                      |
| ページが表示されました                                           | 不明なゾーン(混在)」 保護モード 無効                                                                                                    | 100N · /             |

「電子調達システム」ボタンを押します。

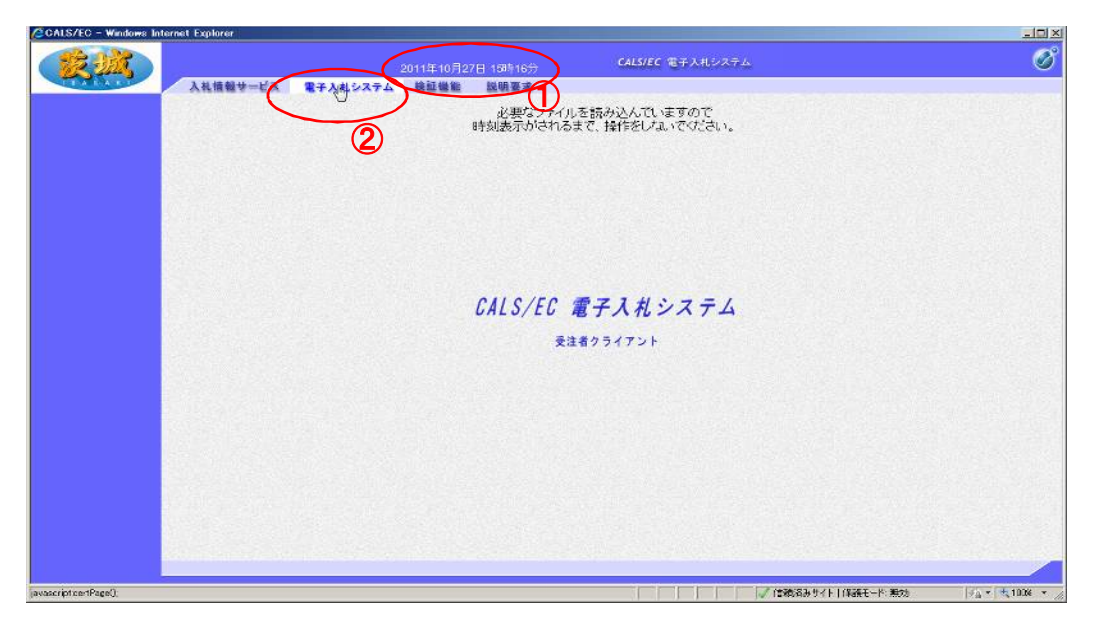

①画面中央上部に日付が表示されたら
 ②「電子入札システム」タブを押します。

| CALS/EC - Windows Inter | met Explorer   |                                         |                                             |    |
|-------------------------|----------------|-----------------------------------------|---------------------------------------------|----|
| CHAR .                  |                |                                         | CALS/EC 電子入札システム                            | ø  |
| TEA BART                | 入礼信報サービス 電子入札: | ステム 検証機能 説明要求                           |                                             |    |
|                         | U              | 必要なファイル                                 | を読み込んでいますので                                 |    |
|                         |                | 時刻表示がされる                                | まで、操作をしないでください。                             |    |
|                         |                |                                         |                                             |    |
|                         |                |                                         |                                             |    |
|                         |                |                                         | Date Hall Share Martin Share Will man shire |    |
|                         |                | PIN番号入力ダイアログ                            | <u>×</u>                                    |    |
|                         |                | PIN番号を入力してください。                         |                                             |    |
|                         |                | 1 1 1 2 0 1 0 0 0 0 0 0 0 0 0 0 0 0 0 0 |                                             |    |
|                         |                |                                         |                                             |    |
|                         |                |                                         |                                             |    |
|                         |                | PIN番号: *****                            | ***                                         |    |
|                         |                |                                         |                                             |    |
|                         |                | 担当者:                                    |                                             |    |
|                         |                |                                         |                                             |    |
|                         |                |                                         |                                             |    |
|                         |                |                                         |                                             |    |
|                         |                |                                         |                                             |    |
|                         | -              |                                         |                                             |    |
|                         |                |                                         |                                             |    |
|                         |                |                                         |                                             |    |
| javascriptice:tPage();  |                |                                         |                                             | 78 |

PIN番号入力ダイアログが表示されるので, PIN番号を入力し「OK」 ボタンを押します。

#### (2)通知確認

|                   |                             | CALS/EC 電子入札システム | Ø      |
|-------------------|-----------------------------|------------------|--------|
| 入礼情報サービス          | ■半人札システム                    |                  |        |
|                   |                             | 調達案件一覧           |        |
|                   |                             | 司法案件接去           |        |
| <b>*</b> ##₩      |                             | 調達案件名称           |        |
| 3444              | □ 案件番号のみの場合はチェックしてください<br>△ | 309440 [A7 ]     |        |
| 対局                | NC                          | METSYALE JEC M   |        |
| 入礼受領期限            |                             |                  |        |
| 開札日時              |                             |                  |        |
| 表示件教              | 10 .                        |                  |        |
| 204706            | Сли                         |                  | ** 3 8 |
| 3.1160.0407       | ( ILLE O C ILLE             |                  |        |
|                   |                             |                  |        |
| A Second Constant |                             |                  |        |
|                   |                             |                  |        |
|                   |                             |                  |        |
|                   |                             |                  |        |
| Section States    |                             |                  |        |
|                   |                             |                  |        |
|                   |                             |                  |        |
|                   |                             |                  |        |
|                   |                             |                  |        |
|                   |                             |                  |        |
|                   |                             |                  |        |

メールに記載してある案件番号又は部局と日付等の検索条件を設定し,「検 索」ボタンを押します。

|         |          |               |     | 2011年10月28日 14時10分                | CALS/EC  | テ入札システム        |         |                |                                       |        |
|---------|----------|---------------|-----|-----------------------------------|----------|----------------|---------|----------------|---------------------------------------|--------|
| ARAE    | 入礼情報サ    | -ビス           | 123 | テス礼システム                           |          |                |         |                |                                       |        |
| 24-5    |          |               |     | 調達案                               | 件一覧      |                |         |                |                                       |        |
| 2者情報    |          |               |     | 副法室                               | 牛種索      |                |         | and the second | 10.2 8121                             | 3.13   |
|         | ***      | <del>\$</del> | 1   |                                   | -88      |                |         |                |                                       |        |
|         |          |               |     | □ 案件番号のみの場合はチェックしてください            |          |                | SIL OST |                |                                       |        |
|         | 入机方      | <b>7</b>      |     | 全て 道形状3                           |          | 7 <del>1</del> |         |                |                                       |        |
|         | 部局       |               |     | 会計事務局 王                           |          |                |         |                |                                       |        |
|         | 入机委      | 領期限           |     |                                   | <u></u>  |                |         |                |                                       |        |
|         | 開机日      | 14            |     | ~l                                |          |                |         |                |                                       |        |
|         | 表示件      | 談             |     | 10 💌                              |          |                |         |                | 表示实                                   | 件 1-2  |
|         | THI      | -             |     | (第11年) (月1日)                      |          |                |         |                | ±.8.H                                 | 63. Z  |
|         | an i rec |               |     | 10-20-9 F 12-16                   |          |                |         |                | · · · · · · · · · · · · · · · · · · · | •      |
| - 1 - 1 |          |               |     |                                   | 5        |                |         |                |                                       | 1.11   |
|         |          | No.           | жто | 調建室件名称                            | 道势状况     | 달明공동/<br>문자구동  | 入机器/    | 通知書            | 状况暗器                                  | 1 nas  |
|         |          | 1.000         |     |                                   |          | HWH-           |         | 20             | -                                     |        |
|         |          | 1             |     | (試驗)推算契約(視動,少数)                   | 自名菜肴遗考中  |                | 超出      | **             | 表示                                    |        |
|         |          | 2             |     | 20111021協業契約方式・オープンカウンタ・少議テスト01 # | 結果通知書発行済 | (Martin)       | 諸切      |                |                                       |        |
|         |          |               |     |                                   |          |                |         |                | 表示莱<br>全家供                            | († 1-2 |
|         |          |               |     |                                   |          |                |         |                | ±.*.                                  | 10. 6  |
|         |          |               |     |                                   |          |                |         |                |                                       | 0      |
|         |          |               |     |                                   |          |                |         |                |                                       |        |
|         |          |               |     |                                   |          |                |         |                |                                       |        |

通知書欄の,「表示」ボタンを押します。

| /EC - Microsoft Internet E | xplorer      |                   |                                                                                                    |                           |
|----------------------------|--------------|-------------------|----------------------------------------------------------------------------------------------------|---------------------------|
|                            |              | 2011年11月28日(8時59分 | CALS/EC 电子入机ジステム                                                                                                    |                           |
| AL A                       | し情報サービス 電子入札 | システム 核証機能 説明要求    |                                                                                                    |                           |
| 8-50-04 - 50               |              | 通生                | ∩≠€                                                                                                    |                           |
| 载老信 <u>税</u>               |              |                   | ,                                                                                                    |                           |
|                            |              | 通知書名              | 通知書第行日付                                                                                                    | 通知書電型                     |
|                            | 指名通知書        |                   | 平成23年11月23日 (水)15時57分                                                                                                    | 未参照                       |
|                            |              |                   |                                                                                                    | Contraction of the second |
|                            |              |                   | <u><u></u><u></u><u></u><u></u><u></u><u></u><u></u><u></u><u></u><u></u><u></u><u></u><u></u><u></u><u></u><u></u><u></u><u></u><u></u></u> |                           |
|                            |              |                   |                                                                                                    |                           |
|                            |              |                   |                                                                                                    |                           |
|                            |              |                   |                                                                                                    |                           |
| 1.57                       |              |                   |                                                                                                    |                           |
| 124                        |              |                   |                                                                                                    |                           |
|                            |              |                   |                                                                                                    |                           |
|                            |              |                   |                                                                                                    |                           |
|                            |              |                   |                                                                                                    |                           |
|                            |              |                   |                                                                                                    |                           |
|                            |              |                   |                                                                                                    |                           |
|                            |              |                   |                                                                                                    |                           |
|                            |              |                   |                                                                                                    |                           |
|                            |              |                   |                                                                                                    |                           |
| 1.2.2.2                    |              |                   |                                                                                                    |                           |
|                            |              |                   |                                                                                                    |                           |
|                            |              |                   |                                                                                                    |                           |
|                            |              |                   |                                                                                                    |                           |
|                            |              |                   |                                                                                                    |                           |
| 1993                       |              |                   |                                                                                                    |                           |
|                            |              |                   |                                                                                                    |                           |
|                            |              |                   |                                                                                                    |                           |
|                            |              |                   |                                                                                                    |                           |
|                            |              |                   |                                                                                                    |                           |

「指名通知書」を選択

| ALS/EC - Microsoft Interi                                      | iet Explorer           |                       |                        |                                     |               | -10 |
|----------------------------------------------------------------|------------------------|-----------------------|------------------------|-------------------------------------|---------------|-----|
| 12 AM                                                          |                        |                       | 011年11月23日 18時5        | 9分 CALS/EC 電子入札システム                 |               | 0   |
| CALLS /                                                        | 入礼信報サービス 電             | 子入礼システム               | 检过操作 說明書               | *                                   |               |     |
| -                                                              |                        |                       |                        | 45.42 \Z kn +                       |               |     |
| 动运车件一支<br>AQ4444                                               |                        |                       |                        | 伯石迪利者                               |               |     |
| 32 98 11 11 11 11 11 12 13 13 13 13 13 13 13 13 13 13 13 13 13 | 企業10 00                | 000100000000011       |                        |                                     | 茨峻県           |     |
|                                                                | 近招華吉登恭幸号 00<br>企業名称 AI | 000100011<br>BC自動車(株) |                        |                                     | 会計事務局         |     |
|                                                                | 代表者氏名 AI               | BC 王郎 民               |                        |                                     | <u>송</u> 카를백류 |     |
|                                                                |                        | このたび入                 | 礼参加者に指名しましたの           | )で、下記の事項者お知らせします。留意の上、入札書を提出してください。 |               |     |
|                                                                |                        |                       |                        | 82                                  |               |     |
|                                                                |                        |                       |                        |                                     |               |     |
|                                                                |                        |                       |                        |                                     |               |     |
|                                                                | र<br>इ.                | "理带节<br>"作者号          | 123456789              |                                     |               |     |
|                                                                | an an                  | 建素件名称                 | 指名競争案件                 |                                     |               |     |
|                                                                | 2                      | 化力式<br>扎書堂付錢切日時       | ##3an♥<br>平成28年11月28日( | 松 20 時00 分                          |               |     |
|                                                                | 88                     | 北日時                   | 平成23年11月23日(           | 10 20 時05 分                         |               |     |
|                                                                | 19                     | 3                     |                        |                                     |               |     |
|                                                                | *                      | 件パスワード                | 123456                 |                                     |               |     |
|                                                                |                        |                       |                        | 印刷 戻る )                             |               |     |
|                                                                |                        |                       | MASS SAM               |                                     |               |     |
|                                                                |                        |                       |                        |                                     |               |     |
|                                                                |                        |                       |                        |                                     |               |     |
|                                                                |                        |                       |                        |                                     |               |     |
|                                                                |                        |                       |                        |                                     |               |     |

通知書を印刷し,「戻る」ボタンを押します。 【注意】案件パスワードは,入札情報サービスにログインし,案件情報を参 照するときのパスワードです。

#### (3)調達案件の仕様書等確認

| ②入札情報サービスシステム - Windows Interne            | d Explorer             |              |                   |                                         | _6 ×      |
|--------------------------------------------|------------------------|--------------|-------------------|-----------------------------------------|-----------|
| 🕞 🕒 🗧 👔 http://poi2.cals-iberaki.lg.jp/kou | kai/do/KF000ShowAction |              |                   | 💌 🗟 😝 🗙 🖓 Live Sterch                   | P -       |
| ファイルの 編集の 表示の お気に入りの                       | 9-rD (179)             |              |                   |                                         |           |
| 🙀 BFREAU 🔠 + 🚮 CALS/EO                     | 💋 入礼 情報サービスシステム 🗙      |              |                   | * · · · · · · · · · · · · · · · · · · · | ·µ@• 🐠• » |
|                                            |                        | 入札情報サ        | ードスシステム           |                                         | <u>H</u>  |
|                                            | -                      | Verdita in v |                   |                                         |           |
|                                            | ・ご覧になりたい               | 間途提開を指定し、入   | 札懐観を参照する第初区分を選択して | Falu                                    |           |
|                                            |                        |              |                   |                                         |           |
|                                            |                        | 調達機制名<br>部局条 | 茨城県 三             | へ 水戸市を選択                                |           |
|                                            |                        | 課所名          | 「指定しない」           |                                         |           |
|                                            |                        |              |                   |                                         |           |
|                                            |                        | 10.          | a-na              |                                         |           |
|                                            |                        |              |                   |                                         |           |
|                                            |                        |              |                   |                                         |           |
|                                            |                        |              |                   |                                         |           |
|                                            |                        |              |                   |                                         |           |
|                                            |                        |              |                   |                                         |           |
|                                            |                        |              |                   |                                         |           |
|                                            |                        |              |                   |                                         |           |
|                                            |                        |              |                   |                                         |           |
|                                            |                        |              |                   |                                         |           |
|                                            |                        |              |                   |                                         |           |
| メントでする回                                    | THE A VENILE -         | 1 + +        |                   | 今四トスナンティー                               |           |
| 発注仕様書や図                                    | 面等の資料を                 | <b>へ</b> 化   | しサービスから           | っ参照する方法です。                              |           |
| 入札情報サービ                                    | スから調達機関                | 間「水戸         | 「市」 選択 し          | 「物品・役経」ボタン                              | 15        |
|                                            |                        | ~1 · /1•/    |                   |                                         | ÷         |
| 押します。                                      |                        |              |                   |                                         |           |

| 🔊 💿 💌 👔 http://ppi2.cals=iberaki.lg.jp/kp. | ukai/do/KK000ShowAction |                        | 💌 🗟 😽 🗙 🔎 Live Search      | 9             |
|--------------------------------------------|-------------------------|------------------------|----------------------------|---------------|
| 小小田 爆集团 表示型 粉粒之石田                          | 9-MD NATU               |                        |                            |               |
| NERLER STATE CALS/ED                       | ※ 入札情報8サ−ビスシステム ×       |                        | 🏠 • 🗊 · 🗆 👼 • K-300 • 12-7 | ティショー ツール凹・ 🕢 |
|                                            |                         | 入札情報の閲覧                |                            |               |
| 入礼情報公開                                     |                         | ・このサイトでは、以下のことが行えます。   |                            |               |
|                                            |                         | 1 競争を加資格情報の検索          |                            |               |
|                                            |                         | 2 発注見通い情報の検索           |                            |               |
| 股争参加贫俗者<br>情報技索                            |                         | 2 光注情報の接索              |                            |               |
| 発注見通し情報検索                                  |                         | 4 指名入社家件情報の検索          |                            |               |
| -                                          |                         | 977)<br>5 入札・見て結果情報の検索 |                            |               |
| 光连情報使常                                     |                         | 6 8.316tz              |                            |               |
| 名入扎案件情報検索                                  |                         |                        |                            |               |
|                                            |                         | · VITEBOND-EX01/2X27-V |                            |               |
| 人礼,見積值縱橫茶                                  |                         |                        |                            |               |
| お知らせ                                       |                         |                        |                            |               |
| 受注者用                                       |                         |                        |                            |               |
| トップメニューヘ                                   |                         |                        |                            |               |
|                                            |                         |                        |                            |               |
|                                            |                         |                        |                            |               |
|                                            |                         |                        |                            |               |
|                                            |                         |                        |                            |               |
|                                            |                         |                        |                            |               |
|                                            |                         |                        |                            |               |
|                                            |                         |                        |                            |               |
|                                            |                         |                        |                            |               |

「指名入札案件情報の検索」を選択

|                                                                                                    | ka /ds/KKID/ShawAster   |                                                                                                    |                          | 0.                |
|----------------------------------------------------------------------------------------------------|-------------------------|----------------------------------------------------------------------------------------------------|--------------------------|-------------------|
|                                                                                                    | 0-0(T) + 0.780          |                                                                                                    |                          |                   |
| そうしている。<br>ままたで、またで、そのののでののです。<br>またたいので、<br>またので、<br>またのので、<br>またので、<br>またので<br>またので、<br>またので、<br>またので、<br>またので、<br>またので、<br>またの | シールの へのシーの (のシービスシステム 🗙 | 1                                                                                                    | 🏠 • 🖸 · 🗉 👼 • ページ®・ セーフテ | 46)• 9-110)• 😥• * |
| 入札情報公開                                                                                                    |                         | 指名競争入札案件情報検索<br>ログイン                                                                                     |                          |                   |
| 競争参加資格者<br>情報検索                                                                                                    | 刘徽定                     | 伸の家件番号と差着名称、指名通知に記載されたパスワードを入                                                                            | カレてください。                 |                   |
| 発注見通し情報検索<br>発注情報検索                                                                                                    |                         | 室杆審示 ★ 20111083           業者名         □△登書           は7ワード★         #################################### |                          |                   |
| 指名入礼案件情報按素<br>入礼,見積情報按素                                                                                                    |                         |                                                                                                    |                          |                   |
| お知らせ                                                                                                    |                         |                                                                                                    |                          |                   |
| Fy7x==-                                                                                                    |                         |                                                                                                    |                          |                   |
|                                                                                                    |                         |                                                                                                    |                          |                   |
|                                                                                                    |                         |                                                                                                    |                          |                   |
|                                                                                                    |                         |                                                                                                    |                          |                   |

案件番号,業者名,パスワードを入力し,「ログイン」ボタンを押します。 【注意】案件番号やパスワードは指名通知書に記載されています。

| 😋 💽 🗢 🙋 http://ppi2.cals-iberaki.lg.jp/k | oukai/do/KK000ShowAction |                                        | 💌 🗟 😽 🗙 👂 Live Search   | <u>م</u>         |
|------------------------------------------|--------------------------|----------------------------------------|-------------------------|------------------|
| アイルロ 原業田 表示公 お気に入り凶                      | ツール田 ヘルプ田                |                                        |                         |                  |
| ☆お死に入り 💮 + 🐻 CALS/EC                     | ◎ 入礼情報サービスシステム 🗙         |                                        | 🏠 • 🔂 · 🖃 👼 • ページの・セーフテ | r©* 9−µ@* 🔞* '   |
|                                          |                          | 発注情報閲覧                                 |                         |                  |
| 入礼情報公開                                   | <b>Can</b>               |                                        | 戻る                      |                  |
|                                          | 作名                       | 【試驗】随意契約(複数·少額)                        |                         |                  |
| 競争参加資格者<br>情報技索                          | 末日留5<br>入札方式<br>営業種目     | 201111683<br>随意契約方式: 複数参加: 少額<br>物品の制造 |                         |                  |
| 発注見通し情報検索                                | 希望営業難目<br>備考             | 山間間<br>研修用テスト変件                        |                         |                  |
| 発注情報検索                                   | 公開日<br>開札日<br>玉字傳教       | 2011/10/10<br>2011/10/20               |                         |                  |
| 指名入礼案件情報検索                               | 藤所名<br>入札公告等ファイル)        | 沃松県 会計事務局 会計管理課<br>入札公告 11<br>人        |                         |                  |
| 入札・見積情報検索                                | 人札公告等ファイル4               | U                                      |                         |                  |
|                                          | 指名状况                     |                                        |                         |                  |
| 67490                                    | 6-6-TH                   | ****                                   | i.                      |                  |
| 受注者用<br>トップメニューへ                         | 発注回書                     |                                        |                         |                  |
|                                          | が出図書ファイルト                | [発注回書 PIF                              |                         |                  |
|                                          |                          |                                        |                         |                  |
|                                          |                          |                                        |                         |                  |
|                                          |                          |                                        |                         |                  |
|                                          |                          |                                        |                         |                  |
|                                          |                          |                                        |                         |                  |
|                                          |                          |                                        |                         |                  |
| vascript.download(1)                     |                          |                                        | ↓ 信頼高みサイト               | 1/2 × 1 × 1008 × |

発注情報が閲覧できます。電子ファイルをダウンロードして参照してください。

(4)入札書提出

|      |                              |                      |                                                                                       | 2011年10月27日 15時40分                                                                                                    | CALS/EC                                          | 電子人札システ                                                                                                 | 74                                                                                                    |                        |                                                   |
|------|------------------------------|----------------------|---------------------------------------------------------------------------------------|----------------------------------------------------------------------------------------------------|--------------------------------------------------|----------------------------------------------------------------------------------------------------|----------------------------------------------------------------------------------------------------|------------------------|---------------------------------------------------|
| 1    | 入札倍報サービン                     |                      | 4人礼システム                                                                               | 检証機能 說明要求                                                                                                    |                                                  |                                                                                                    |                                                                                                    |                        |                                                   |
|      |                              |                      |                                                                                       | 調                                                                                                    | 達案件一覧                                            |                                                                                                    |                                                                                                    |                        |                                                   |
| 18   |                              |                      |                                                                                       |                                                                                                    | 周注來件核索                                           |                                                                                                    |                                                                                                    |                        |                                                   |
|      | 奈件垂号                         |                      |                                                                                       |                                                                                                    | 國建築件名称                                           |                                                                                                    |                                                                                                    |                        |                                                   |
|      |                              |                      | □ 案件番号の:                                                                              | みの場合はチェックしてください                                                                                                    |                                                  |                                                                                                    |                                                                                                    |                        |                                                   |
| 8316 | 入礼方式                         |                      | 全て                                                                                    |                                                                                                    | 制技术况                                             | [全て                                                                                                    |                                                                                                    |                        |                                                   |
| 100  | 部局                           |                      | 会計事務局                                                                                 |                                                                                                    |                                                  |                                                                                                    |                                                                                                    |                        |                                                   |
| 128  | 入机受情期的                       |                      |                                                                                       | · • • • • • • • • • • • • • • • • • • •                                                                                                    |                                                  | 1                                                                                                    |                                                                                                    |                        |                                                   |
|      | C018 C0185                   |                      |                                                                                       | 1000 A                                                                                                    |                                                  | 1                                                                                                    |                                                                                                    |                        |                                                   |
|      | IPHTG LING                   |                      |                                                                                       |                                                                                                    |                                                  |                                                                                                    |                                                                                                    |                        |                                                   |
|      | 表示件数                         |                      | 10 -                                                                                  |                                                                                                    |                                                  |                                                                                                    |                                                                                                    |                        | 表示案件 1-                                           |
|      | 表示件数                         |                      | 10 💌                                                                                  |                                                                                                    |                                                  |                                                                                                    |                                                                                                    |                        | 表示案件 1-<br>全案件数                                   |
|      | 表示件数<br>案件表示!!               |                      | 10 🖃<br>管理 <del>集</del> 号                                                             | C 55.05                                                                                                    |                                                  |                                                                                                    |                                                                                                    |                        | 表示案件 1-<br>全案件数<br>検索 (引) 1                       |
|      | 表示件数<br>案件表示J都               |                      | 10 💌                                                                                  | C 51.15<br>@ 52.15                                                                                                    |                                                  |                                                                                                    |                                                                                                    |                        | 表示菜件 1-<br>全案件数<br>使主 🕙 1 🧕                       |
|      | 茶示件数<br>茶示件数<br>案件表示U都       |                      | 10 💌<br>宮理 <del>動</del> 号                                                             | С 51.45<br>С 51.45<br>С 51.45                                                                                                    |                                                  |                                                                                                    |                                                                                                    |                        | 表示案件 1-<br>全案件数<br>使意 🕙 1 🔮                       |
|      | 展代已初<br>表示件数<br>案件表示嫌P       | o. W1                | 10 · ·                                                                                | 「 5 5 55<br>「 5 55<br>「 5 55<br>「 5 55<br>「 5 55<br>「 5 55<br>「 5 55<br>「 5 55<br>「 5 55<br>「 5 55<br>「 5 55<br>「 5 55<br>「 5 55<br>「 5 55<br>「 5 55<br>「 5 55<br>「 5 55<br>「 5 55<br>「 5 55<br>「 5 55<br>「 5 55<br>「 5 55<br>」<br>「 5 55<br>」<br>「 5 5<br>」<br>「 5 5<br>」<br>」<br>「 5 5<br>」<br>「 5 5<br>」<br>」<br>「 5 5<br>」<br>」<br>「 5 5<br>」<br>」<br>「 5 5<br>」<br>」<br>「 5 5<br>」<br>」<br>「 5 5<br>」<br>」<br>」<br>「 5 5<br>」<br>」<br>」<br>」<br>」<br>」<br>」<br>」<br>」<br>」<br>」<br>」<br>」 | 连持状况                                             | :1月]書等/<br>推案書等                                                                                         |                                                                                                    | 通知書                    | 表示案件 1-<br>全条件预<br>受金 ④ 1 ④                       |
|      | 展行日初<br>表示件数<br>案件表示MP       | o. W1                | 10 回<br>管理 <del>集号</del><br>0<br>[1258]—333                                           | C 月期     C 月期     で 除期     の     の      の      の                                                                                                    | 道持 <i>获况</i><br>馨查結果通知中                          | :神川書等<br>世安書等<br>照出達                                                                                    |                                                                                                    | 通知書                    | 表示案件 1-<br>全案件数<br>後面 ③ 1 ④<br>状况確認<br>表示         |
|      | 所代已初<br>表示件数<br>变件表示词解       | о. <b>W1</b><br>1    | 0<br>(10)<br>(10)<br>(11)<br>(11)<br>(11)<br>(11)<br>(11)<br>(11                      | C 5.8<br>C 5.8<br>C 5.                                                                                                    | 连持状况<br>審查結果通知中<br>証明書/<br>投资書等受付中               | 計明]書等<br>推安書等<br>通出者<br>通出者                                                                             |                                                                                                    | <b>通知者</b><br>表示<br>表示 | 表示案件 1-<br>全素 件数<br>使意 ③ 1 ④<br><u>状况確認</u><br>表示 |
| _    | 新にしめ。<br>表示件数<br>変件表示UMF<br> | 0. WT<br>1 2<br>3    | 0<br>(1/58)-385<br>(1/58)-385<br>(1/58)-385<br>(1/58)-385<br>(1/58)-385<br>(1/58)-385 | C 5規<br>C 5規<br>で 除期     の     の      の      の                                                                                                    | 進持 状況<br>要互結果通知中<br>發素書等受付中<br>案件發統演み            | 19月来等<br>授文書等<br>超出済<br>酸出済<br>後日<br>済                                                                  | Real Provide Action of the second second sec | <b>通知書</b><br>表示<br>表示 | 表示室件 1-<br>全条件数<br>使意 ④ 1 ④<br>状况確認<br>表示         |
|      | (新たしめ)<br>表示件数<br>変件表示)的     | o. W1<br>1<br>2<br>3 | 0 [20111021 20111021                                                                  | C 気積<br>C 気積<br>C 気積<br>C 気積<br>C 気積<br>C 気積<br>C 気積<br>C 気積<br>C 気積<br>C 気積<br>C 気積<br>C 気積<br>C 気積<br>C 気積<br>C 気積<br>C 気積<br>C 気積<br>C 気積<br>C 気積<br>C 気積<br>C 気積<br>C 気積<br>C 気積<br>C 気積<br>C 気気<br>C 気気<br>C 気                                                                                                    | 道持 获况<br>攀空結果通知中<br>建重带至付中<br>案件登録满み<br>起果違知書祝行法 | <ul> <li>注印[書等]</li> <li>拉安書等</li> <li>超出者</li> <li>超出者</li> <li>酸出毒</li> <li>神切</li> <li>神切</li> </ul> |                                                                                                    | 通知書<br>表示<br>表示        | 表示定件 1-<br>全集件数<br>登意 ① 1 ②                       |

案件を検索し、参加を希望する案件の入札書/見積書欄の「提出」ボタンを 押します

| 24 n.22 |                                                                      |           |                                                                        |                                                                 | CHIEFE (17) 11/2 = 1                 |                                  |                                                         |
|---------|----------------------------------------------------------------------|-----------|------------------------------------------------------------------------|-----------------------------------------------------------------|--------------------------------------|----------------------------------|---------------------------------------------------------|
| 2322    |                                                                      |           | 2011年10月2                                                              | 7日 15時44分                                                       | CALSIEC BTAR JATA                    |                                  |                                                         |
|         | 入礼悟報サービス                                                             | 電子入社システム  |                                                                        | 說明要求                                                            |                                      |                                  |                                                         |
| 建案件一覧   |                                                                      |           |                                                                        |                                                                 | 入札書提出                                |                                  |                                                         |
| 登録者情報   | 茨城県<br>会計事務局<br>会計管理課 殿                                              |           |                                                                        |                                                                 |                                      | 企業D<br>資格審査登録審号<br>企業名称<br>代表者氏名 | : 0000100000001001<br>: 0000001234<br>: 〇×印刷<br>: 物品 太郎 |
|         |                                                                      |           | 本件入札に開                                                                 | する入礼説明書及び                                                       | 契約条項を認知し下記の金額により入れいたし                | ます。                              |                                                         |
|         | 管理委号<br>調査案件名称<br>入札方式<br>予定契約<br>入札執行回款<br>《此番号<br>入札金額(税務定)<br>内訳書 |           | 2000年601002011<br>(35(第2)一般焼手)<br>一般菜手<br>2034<br>1000<br>2034<br>1000 | 0017<br>北<br>00070<br>00070<br>00070<br>00070<br>00070<br>00070 | 10.000.000 円<br>1000万 円<br>1385 - 44 |                                  |                                                         |
|         |                                                                      | $\langle$ | 漆付資料通加                                                                 |                                                                 | 3                                    |                                  |                                                         |
| 14      | <連結先>                                                                | R. S.     | C.+Call + Costella                                                     | sactope gent 27rd Jpe.                                          |                                      |                                  |                                                         |
|         | £Ŝ                                                                   | 4         | 物品 大師                                                                  |                                                                 | N                                    |                                  |                                                         |
|         | 電話乗号                                                                 |           | 029-123-4567                                                           | 102.000                                                         |                                      |                                  |                                                         |
|         | FAX                                                                  | -         | 029-234-5678                                                           | -                                                               |                                      |                                  |                                                         |
|         | E-Mail                                                               |           | dummy@cals=ibar                                                        | skip (4)                                                        |                                      |                                  |                                                         |
|         |                                                                      |           | 0                                                                      | 提出内容基于                                                          | 22.8 8.6                             |                                  |                                                         |

①くじ番号を入力(任意の数字3桁を入力してください)
 ②入札金額を税抜きで入力(桁に注意してください)
 ③必要に応じ,添付ファイルを添付(指示がないときは添付不要)
 ④最後に「提出内容確認」ボタンを押します。

| 12 - 200 |                                                                                                    | 2011年10月27日 15時46分                                                                                                    | CALS/EC 電子入札システム                                                                                                    |                                                                                |  |
|----------|----------------------------------------------------------------------------------------------------|----------------------------------------------------------------------------------------------------|----------------------------------------------------------------------------------------------------|--------------------------------------------------------------------------------|--|
| TRABA ST | 入礼信報サービス 電子入                                                                                          | 札システム 検証機能 説明要求                                                                                                    |                                                                                                    |                                                                                |  |
| 周達案件一覧   |                                                                                                    | 入札                                                                                                    | 書提出內容確認                                                                                                    |                                                                                |  |
| 登録者情報    | 茨城县<br>会計事務司<br>会計管理課 段                                                                               |                                                                                                    |                                                                                                    | 企業D : 000010000000000<br>資格審査登課審号: 0000001234<br>企業名称 : 〇〇〇町月<br>代表者氏名 : 物品 太郎 |  |
|          |                                                                                                    | 本件入札に関する入札説明書及び                                                                                                    | 機約条項を読むし下記の金額により入れいたしま                                                                                                    | .7.                                                                            |  |
|          | 管理番号<br>調査案件を称<br>入札方式<br>入札執行回数<br>(出書号<br>入札金額(記述書)<br>向旅書<br>く連絡先><br>氏名<br>電話母号<br>FAX<br>E-Asili | : 00005010020110017<br>: (475年)一般特全入札<br>: 一部気令<br>: 1回日<br>: 239<br>: 1000万円)<br>: CfUsers/sclaftDesktopが添付ファイル4<br>: 物品大助<br>: 029-123-4587<br>: 029-239-6578<br>: 4.0797-854-16 | /工事務內旅告∞。                                                                                                    |                                                                                |  |
|          |                                                                                                    | 印刷港行ってた                                                                                                    | 25、増出ボタノを押下してください                                                                                                    |                                                                                |  |
|          |                                                                                                    |                                                                                                    | (1993年)<br>(1995年)<br>(1995<br>)<br>(1995<br>)<br>(1995年)<br>(1995年)<br>(1995年)<br>(1995<br>)<br>(1995年)<br>(1995<br>)<br>(1995<br>)<br>(1995)<br>(1995) |                                                                                |  |
|          |                                                                                                    |                                                                                                    |                                                                                                    |                                                                                |  |

内容を確認し,提出前に「印刷」ボタンを押して,内容を印刷し,保管して おいてください。

|                                                       | 入机書提出內容確認                                                                                                 |              |                                   |                                                          |
|-------------------------------------------------------|----------------------------------------------------------------------------------------------------|--------------|-----------------------------------|----------------------------------------------------------|
| 茨城県<br>会計事務局<br>会計管理課 殿                               |                                                                                                    |              | 企業ID<br>資格審査登録番号<br>企業名称<br>代表者氏名 | : 0000100000001001<br>: 0000001234<br>: o×Eቢ刷<br>: 物品 太郎 |
|                                                       | 本件入札に関する入札説明書及び契約条項を数知し下記                                                                                 | の金額により入札いたしま | .す.                               |                                                          |
| 管理番号<br>調査案件名称<br>入札方式<br>入札執行回数<br>(U番号<br>入札金額(現法を) | <br>000009010020110017<br>[記載]一般就争<br>1回目<br>234<br>10,000,000円<br>(1000万円)                               |              |                                   |                                                          |
| 内訳書<br><連絡先><br>氏名<br>電話番号<br>FAX<br>E-Mail           | C.WJsers¥cals¥Desktop¥添付ファイル¥工事者内訳書.xbs<br>物品 太郎<br>029-123.4567<br>029-234.5678<br>dummy@cals-ibaraki.jp |              |                                   |                                                          |
|                                                       |                                                                                                    |              |                                   |                                                          |

この画面を印刷します。(パソコンにより,印刷方法は異なります。) 印刷が終わったら,右上の「×」ボタンを押し,画面を閉じます。

| ALS/EC - Windows Interne | at Explorer                                                                                               |                                                                                                    |                                                                      |                                                                     |                            |                                  |                                                         |   |
|--------------------------|----------------------------------------------------------------------------------------------------|----------------------------------------------------------------------------------------------------|----------------------------------------------------------------------|---------------------------------------------------------------------|----------------------------|----------------------------------|---------------------------------------------------------|---|
| TROM.                    |                                                                                                    |                                                                                                    |                                                                      |                                                                     | CALS/EC 電子入札システム           |                                  |                                                         | ( |
| TRACADO                  | 入礼情報サービス (                                                                                                | 子入札システム                                                                                                    | 検証機能                                                                 | 說明要求                                                                |                            |                                  |                                                         |   |
| 調達案件一覧                   |                                                                                                    |                                                                                                    |                                                                      | 入札書                                                                 | 提出內容確認                     |                                  |                                                         |   |
| 登録者情報                    | 茨城県<br>会計事務局<br>会計管理課 段                                                                                   |                                                                                                    |                                                                      |                                                                     |                            | 企業D<br>資格審査登録審号<br>企業名称<br>代表者氏名 | : 0000100000001001<br>: 0000001234<br>: 〇×印刷<br>: 物品 太郭 |   |
| 1.00                     |                                                                                                    | 7                                                                                                    | 本件入札に開す                                                              | る入礼説明書及び契約                                                          | 的条項を認知して記の金額により入れいたしま      | J.                               |                                                         |   |
|                          | 管理番号<br>調査案件名称<br>入札(執行回数<br>く)(書号<br>人札(執行回数<br>く)(書号)<br>人札金舗(単体金))<br>内部書<br>く違名<br>男子<br>RA<br>E-Mall | : 0000<br>: GMA<br>: 180<br>: 234<br>: 180<br>: 234<br>: 180<br>: 181<br>: 181 | GB01002011001<br>和一般熱争入え<br>第一<br>0,000,000<br>1000万 F<br>2、AR *新聞日の | 17<br>О П<br>Э)<br>УЗХИЗСКИ УТЯР<br>УЗХИЗСКИ УТЯР<br>СПИТЕТРО ГДИСК | 「第つ旅音」は<br>第出ポタンを押下してください。 |                                  |                                                         |   |
|                          |                                                                                                    |                                                                                                    | . HP#                                                                | <b>1</b>                                                            | Ro Ro                      |                                  |                                                         |   |
| 「提出」ボ                    | タンを押                                                                                                    | オレ 耳                                                                                                    | 「在一天」                                                                | の小さい                                                                | い画面が表示され                   | 1 ま す の                          | で [0                                                    |   |

|「提出」ボタンを押すと、再確認の小さい画面が表示されますので、「OK」ボタンを押します。

【注意】いったん、入札書を提出すると、変更や取り消しはできませんので、 提出する案件は正しいか、入札金額の桁は間違っていないかを必ず再確認し てください。

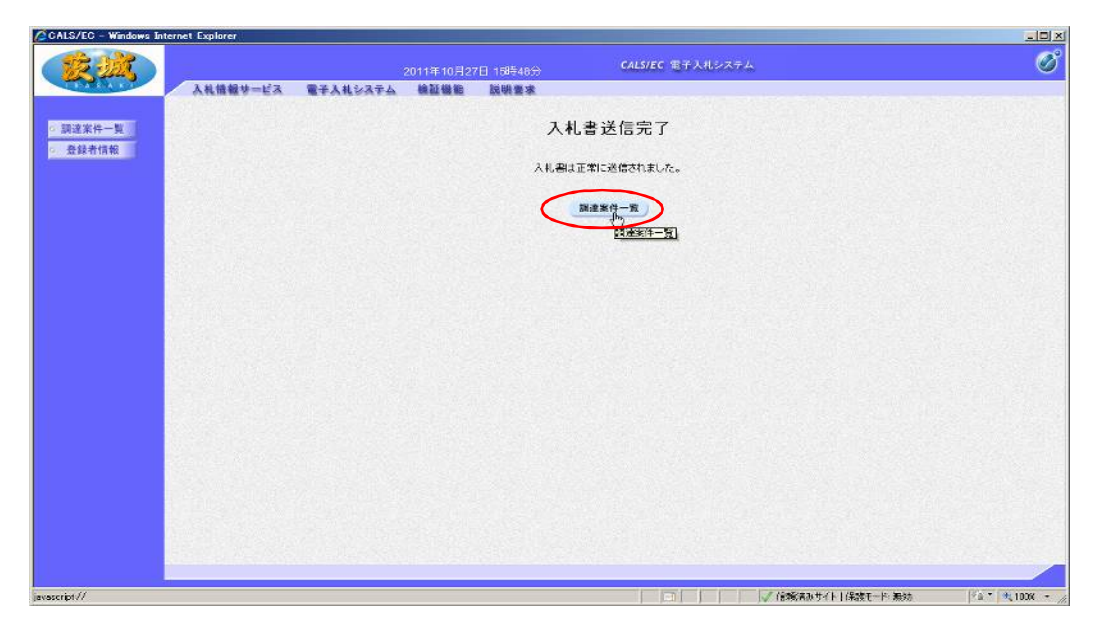

以上で,入札書の提出は終了です。 「調達案件一覧」ボタンを押します。

#### (5)各通知の確認

各段階で、下記のとおり、通知書が発行されます。

- ・入札書提出後 → 入札書受付通知書
   (入札書提出後まもなく発行)
- ・入札締切後 → 入札書締切通知書
- ・開札後 → 落札通知書
   (開札日時以降,開札事務作業終了後に発行)
   ※同日,同時刻に複数案件を開札するため,発行までに時間がかかります。

| 入机情報块一                    | -123                                                                                                    | 留子入                                     | 14システム 検証機能 院明要求                                              |                                                           |                                                                                             |                       |                                           |                                           |                                                                                                    |
|---------------------------|----------------------------------------------------------------------------------------------------|-----------------------------------------|---------------------------------------------------------------|-----------------------------------------------------------|---------------------------------------------------------------------------------------------|-----------------------|-------------------------------------------|-------------------------------------------|----------------------------------------------------------------------------------------------------|
| PATE IN M. P.             |                                                                                                    |                                         |                                                               | 幸案件一覧                                                     |                                                                                             |                       |                                           |                                           |                                                                                                    |
|                           |                                                                                                    |                                         |                                                               | 同注案件核索                                                    |                                                                                             |                       |                                           |                                           |                                                                                                    |
| <u> 茨</u> 件番 <sup>5</sup> | •                                                                                                    | Г                                       |                                                               | 建亚件名称                                                     | -                                                                                           |                       |                                           | <u>Silver</u> i                           |                                                                                                    |
|                           |                                                                                                    |                                         | 案件番号のみの場合はチェックしてくたさい                                          |                                                           | 10.0                                                                                        |                       | -                                         |                                           |                                                                                                    |
| へも 万3<br>部局               | *                                                                                                    | 産                                       | し エ オ<br>計事務局 エ                                               | (194A) <b>X</b> ,                                         | 1# (                                                                                        | -                     |                                           |                                           |                                                                                                    |
| 入机变料                      | ANASA                                                                                                    |                                         | · · · · · · · · · · · · · · · · · · ·                         |                                                           | 1                                                                                           |                       |                                           |                                           |                                                                                                    |
| 00# mm                    | ÷                                                                                                    |                                         | State of                                                      | and the second second                                     | 1                                                                                           |                       |                                           |                                           |                                                                                                    |
| 19110 00                  | 4                                                                                                    |                                         | 1 - 1 - 1 - 1 - 1 - 1 - 1 - 1 - 1 - 1 -                       |                                                           |                                                                                             |                       |                                           |                                           |                                                                                                    |
| 表示件数                      | a<br>X                                                                                                    | 10                                      |                                                               | -                                                         |                                                                                             |                       |                                           | 表示                                        | (案件 1)<br>(件物                                                                                                    |
| 高校 日本<br>表示件数<br>案件表示     | u<br>X<br>FUMFA                                                                                                    | 10                                      |                                                               |                                                           |                                                                                             |                       |                                           | 表示<br>全業<br>検索 (利)                        | (案件 1-<br>(件数                                                                                                    |
| 展代日本<br>表示件转<br>案件表示      | u<br>X<br>FUMITA                                                                                                    | [10<br>[ਵ                               | 「<br>「<br>明報号」 「<br>「<br>」<br>「<br>「<br>」<br>「<br>」<br>「<br>」 |                                                           |                                                                                             |                       |                                           | 表示<br>全集<br>使意 图                          | 示菜件 1-<br>≰併数<br>) 1 ●                                                                                                    |
|                           | 0<br>8<br>11017-                                                                                                    | 10<br> 10                               | ■<br>「新語<br>「「新語<br>「「新語<br>「「新語<br>「「新語                      |                                                           |                                                                                             |                       |                                           | 表表<br>全業<br>後意                            | 示奈件 1<br>2件数<br>) 1 (                                                                                                    |
|                           | र<br>इ.<br>चिक्रिक<br>No.                                                                                           | то<br>То<br>Та                          | ■<br>新建業件 2件                                                  | 進持状況                                                      | 1<br>1<br>1<br>1<br>1<br>1<br>1<br>1<br>1<br>1<br>1<br>1<br>1<br>1<br>1<br>1<br>1<br>1<br>1 | 入礼書/<br>見禄書           | <u>کست</u>                                | 表示<br>全業<br>使意 ④<br>状況確認                  | 表部件 1<br>条件数<br>) 1 (                                                                                                    |
| 新社 日本<br>表示件数<br>変件表示     | 0<br>इ.<br>                                                                                                    | Г<br>[10<br>[17<br>[17]<br>[17]<br>[17] | ■<br>理新学 ■ ○ 月18<br>作品料<br>副注案件名林<br>(1556)—1553 中人社          | 连持状况<br>基果通知書発行済                                          | 19<br>19月書等/<br>様変書等<br>溜出書                                                                 | 人礼.書<br>見福音<br>接出達    | 通知書<br>表示<br>本書「                          | 表示<br>全集<br>使意 ④<br>状况確認<br>表示            | (京文件 1<br>年代教)<br>1<br>(<br>)<br>1<br>(<br>)<br>1<br>()<br>1<br>()<br>1<br>()<br>1<br>()<br>1<br>()<br>1<br>()<br>1<br>()<br>1<br>()<br>1<br>()<br>1<br>()<br>1<br>()<br>1<br>()<br>1<br>()<br>1<br>()<br>1<br>()<br>1<br>()<br>1<br>()<br>()<br>1<br>()<br>()<br>1<br>()<br>()<br>()<br>()<br>()<br>()<br>()<br>()<br>()<br>()<br>()<br>()<br>() |
| 新代日本<br>表示件数<br>変件表示      | 9<br>2<br>5<br>1<br>1<br>2                                                                                          | WTO                                     | 東新学<br>「<br>「<br>「                                            | 進持状況<br>結果通知書発行為<br>投票書等受付中                               | 19月录等/<br>计交杂等<br>报出表<br>最出表                                                                | 人机器/<br>見協調<br>推出演    | 通知書<br>考示<br>+ #435 <sup>16</sup> 1<br>奏示 | 表示           ★素           ★素           素示 | R菜件 1<br>集件数<br>) 1 ()                                                                                                    |
| 新に口中<br>  表示:件数<br>  空件表示 | 9<br>इ.<br>हर्ग् होकि<br> <br> <br> <br> <br> <br> <br> <br> <br> <br> <br> <br> <br> <br> <br> <br> <br> <br> <br> | WTO                                     | 御泰寺                                                           | 送持状况<br>蔬果通知素预行液<br>经累善等受付中<br>案件整统演み                     |                                                                                             | 入礼.君/<br>見故書<br>19出来  | idine<br>*********<br>**********          | 表示       ★素       ●       ★元              | R菜件 1<br>集件数<br>) 1 4                                                                                                    |
| MRILE의<br>表示件和<br>変件表示    | 9<br>8<br>TUMT<br>1<br>2<br>3<br>4                                                                                  | TO                                      |                                                               | 送持 状況<br>結果通知書死行済<br>封明素/<br>提書等受付中<br>案件整録演み<br>総集通知書死行済 | 上                                                                                           | 入机, 祭/<br>見桜書<br>18出き | <u>گریمی</u><br>جونی کرد.<br>میر          | 及示<br>全素<br>使素 ④                          | R菜件 1-<br>監件版<br>1                                                                                                    |

通知書欄の,「表示」ボタンを押します。

ア 入札受付通知書の確認

| 推報サービス 電子入礼シス | テム 検証機能 説明要求    |                               |           |
|---------------|-----------------|-------------------------------|-----------|
|               | 3               | 重知書一覧                         |           |
| 執行回数          | 通知書名            | 通知者発行日付                       | 通知者確認     |
| 入机,辆切3        | 10 <del>4</del> | 平成23年10月27日 (木) 16時00分        | 未参照       |
| AL#21         |                 | 平成23年10月27日 (木) 15時49分        | 未参照       |
|               |                 |                               |           |
|               | 通知書名            | 通知書発行日付                       | 通知書確認     |
| 部明書等審查結果通知    | <b>2</b>        | 平成23年10月27日(木)150時31分         | 参照演       |
|               |                 |                               | 40.077.14 |
| 部明書等受付通知書     |                 | 平成23年10月27日(木) 15時29分         |           |
| 包括中華等受付達定業    |                 | 平成23年10月27日 (木) 15時295)<br>戻る | THE STATE |

通知書名欄の「入札受付通知書」を選択します。

| CALS/EC - Windows Inte     | ernet Explorer                  |                                                     |                                 |                                   |                                         |                       |          |
|----------------------------|---------------------------------|-----------------------------------------------------|---------------------------------|-----------------------------------|-----------------------------------------|-----------------------|----------|
| CRAIK.                     |                                 |                                                     |                                 | 168年02分                           | CALS/EC 電子入札システム                        |                       | Ø        |
| THATAA                     | 入札情報サービス                        | 電子入礼システム                                            | 線延機能                            | 說明要求                              |                                         |                       |          |
| • 詞達案件一覧                   |                                 |                                                     |                                 | х                                 | 札書受付票                                   |                       |          |
| <ul> <li>一般錄者情報</li> </ul> | 企業D<br>資格審查重發碼<br>企業名称<br>代表考氏名 | 0000100000001001<br>号 0000001234<br>〇×印刷<br>物品 大郎 殿 |                                 |                                   |                                         | 茨城県<br>会計事務司<br>会計管理課 |          |
|                            |                                 |                                                     |                                 | 下記の寄作について                         | 下記の日晴に入礼書を受領しました。                       |                       |          |
|                            |                                 |                                                     |                                 |                                   | 58                                      |                       |          |
|                            |                                 | 管理番号<br>案件语号<br>調達案件名称                              | 00000901<br>20111107<br>【読載録】一月 | 0020110017<br>1<br>1988年入前。       |                                         |                       |          |
|                            |                                 | 入礼執行回談<br>受領審号<br>受付日時                              | 1回日<br>00000901<br>平成28年1       | 00201100179100010<br>0月27日 15時49分 | 001                                     |                       |          |
|                            |                                 |                                                     |                                 |                                   |                                         |                       |          |
|                            |                                 |                                                     |                                 |                                   |                                         |                       |          |
|                            |                                 |                                                     |                                 |                                   |                                         |                       |          |
|                            |                                 |                                                     |                                 |                                   |                                         |                       |          |
|                            | 0.01116111120001                |                                                     |                                 | CHILITE'S SOLUTION                |                                         |                       |          |
| jevascript//               |                                 |                                                     |                                 |                                   | □   / / /////////////////////////////// | 保護モード 無効              | 100K - / |

確認後,「戻る」ボタンを押します。(必要に応じて印刷も可)

イ 入札締切通知書の確認

|             | ji   | 重知書一覧                  |       |
|-------------|------|------------------------|-------|
| 執行回数        | 通知者名 | 通知書発行日付                | 通知者確認 |
| 人机械切通知業     | >    | 平成23年10月27日(木)16時00分   | 未参照   |
| 人机要受付通知要    |      | 平成23年10月27日 (木) 15時49分 | 参照演   |
| jā.         | 知書名  | 通知書発行日付                | 通知書確認 |
| 部明書等審查結果通知書 |      | 平成23年10月27日(木) 15時31分  | 参照演   |
| 証明書等受付通知書   |      | 平成23年10月27日(木)15時29分   | 参照済   |
|             |      | χō                     |       |

通知書名欄の「入札締切通知書」を選択します。

| CALS/EC - Windows Inter | net Explorer                     |                                                        |                                                                        |                                                           |                                                                         |                  |                       |
|-------------------------|----------------------------------|--------------------------------------------------------|------------------------------------------------------------------------|-----------------------------------------------------------|-------------------------------------------------------------------------|------------------|-----------------------|
| CE MA                   |                                  |                                                        | 2011年10月27日                                                            | ∃ 168503分                                                 | CALS/EC 電子入札システム                                                        |                  | ø                     |
| - TARAGE                | 入礼情報サービス                         | 電子入札システム                                               | 他証拠能                                                                   | 說明要求                                                      |                                                                         |                  |                       |
| ○ 調達案件一覧                |                                  |                                                        |                                                                        | 入札                                                        | _ 綾切通知書                                                                 |                  |                       |
| ○ 登録者情報                 | 企業回<br>資格審査登録乗号<br>企業名称<br>代表者氏名 | 000010000000100<br>0000001234<br>〇米印刷<br>物品太郎殿         | 1                                                                      |                                                           |                                                                         |                  | 茨國具<br>会計事務局<br>会計管理課 |
|                         |                                  |                                                        | 下記の調味                                                                  | 際用について、入札                                                 | 書の受付を除切りましたので通知いたします。                                                   |                  |                       |
|                         |                                  |                                                        |                                                                        |                                                           | 62                                                                      |                  |                       |
|                         |                                  | 管理醫导<br>素件醫导<br>調達案件名称<br>入礼教方式<br>入礼教(初発行日時<br>開礼予定日時 | 0000090100<br>201111071<br>【試験】一般<br>一般繁争<br>1回目<br>平成23年10<br>平成23年10 | 120110017<br>脱争入机<br>月27日 (木) 1685005<br>月27日 (木) 1685005 | 9<br>9<br>1<br>1<br>1<br>1<br>1<br>1<br>1<br>1<br>1<br>1<br>1<br>1<br>1 | 8                |                       |
|                         |                                  |                                                        |                                                                        |                                                           |                                                                         |                  |                       |
|                         |                                  |                                                        |                                                                        |                                                           |                                                                         |                  |                       |
| Javascriptzz            |                                  |                                                        |                                                                        |                                                           |                                                                         | 第四日かり1日日開始七十四二萬功 | 10.06 × //            |

内容を確認し「戻る」ボタンを押します。(必要に応じて印刷も可)

ウ 落札通知書の確認

| 30 |            | 通知書一覧                  |       |
|----|------------|------------------------|-------|
|    | A行回数 通知者名  | 通知者発行日付                | 通知書確認 |
|    | 「市林」道和口書   | 平成23年10月27日(木)17時88分   | 未参照   |
|    | 1 入机新切通知器  | 平成23年10月27日 (木) 16時00分 | 参照演   |
|    | 入机器受付通知器   | 平成23年10月27日 (木) 15時48分 | 参照済   |
|    |            |                        |       |
|    | 通知書名       | 通知書発行日付                | 通知書確認 |
| 1  | 明書等審查結果通知書 | 平成23年10月27日(木)15時31分   | 参照済   |
| 1  | 明書等受付通知書   | 平成23年10月27日(木)15時29分   | 参照演   |
|    |            | <b>₩3</b>              |       |

通知書名欄の,「落札通知書」を選択

| 12 - 11 1      |                                  |                                                                  | 2011年10月27                                                                | 日 18時02分                                                                                   | CALS/EC 電子入札システム     |   |                       |
|----------------|----------------------------------|------------------------------------------------------------------|---------------------------------------------------------------------------|--------------------------------------------------------------------------------------------|----------------------|---|-----------------------|
| and the second | 入礼信報サービス                         | 電子入札システム                                                         | 検証機能                                                                      | 說明要求                                                                                       |                      |   |                       |
| 周達案件一覧         |                                  |                                                                  |                                                                           | 涕                                                                                          | 转札通知書                |   |                       |
| 登録者情報          | 企業回<br>資格審査登録番号<br>企業名称<br>代表者氏名 | 0000100000001001<br>0000001234<br>〇×印刷<br>物品 太郎 段                |                                                                           |                                                                                            |                      |   | 茨城県<br>会計事務局<br>会計管理課 |
|                |                                  |                                                                  | 0587                                                                      | の調達案件について、引                                                                                | 等礼者が決定しましたので通知いたします。 |   |                       |
|                |                                  |                                                                  |                                                                           |                                                                                            | 62                   |   |                       |
|                |                                  | 智理醫号<br>案件醫号<br>(教師室内容)<br>所和日時<br>深礼美奇語<br>深礼主金額<br>係考<br>※入礼金額 | 0000<br>2011<br>許 【誘導<br>一般<br>平能<br>で入<br>1000<br>指選<br>ま就装き、見構 <u>分</u> | 09010020110017<br>11071<br>町一般競争入札<br>競争<br>25年10月27日 (木) 17<br>町刷<br>2000 円<br>注請す税込み表示でま |                      | × |                       |
|                |                                  |                                                                  |                                                                           |                                                                                            |                      |   |                       |

内容を確認し「戻る」ボタンを押します。(必要に応じて印刷も可) 【注意】落札通知は、いくらで誰が落札したという内容です。

#### (6)結果確認

| (2) 時期://pl2ade_berefikig/houte/Adv/1003/bon/Advan     (2) 時間 (2)     (2) 時間 (2)     (2) 時間 (2)     (2) 時間 (2)     (2) 時間 (2)     (2) 時間 (2)     (2) 時間 (2)     (2) 時間 (2)     (2) 時間 (2)     (2) 時間 (2)     (2) 時間 (2)     (2) 時間 (2) | D Live Search |
|----------------------------------------------------------------------------------------------------|---------------|
| 2×41/(2) 編集(2) 表示(4) カラー(1/C) ヘルス(4)<br>素 数元(5/2) (金) おかい(black 2) おす(1/D)(・ 2) (46) 2 3/ス ポッラー・<br>つい                                                                                                    |               |
| おない入り (mage ge) abcontaint (ge) おさすおかけト・ ge (Web スライス ギャラノ・・                                                                                                    |               |
|                                                                                                    |               |
| 志 * 愛望自のページ 愛人化協物ワービスジステム ×                                                                                                    |               |
| 入札情報サービスシステム                                                                                                    |               |
| ・ご知になりたし御路経営を修定し、入札福祉を参照する実施区分を増加して下さい。                                                                                                    |               |
|                                                                                                    |               |
|                                                                                                    | また。翌日         |
|                                                                                                    | 「中で迭折」        |
| 9453.42 H27679 M                                                                                                    |               |
| <b>神局・役務</b>                                                                                                    |               |
| And Market and Market and Market and Market and Market and Market and Market and Market and Market and Market a                                                                                                    |               |
|                                                                                                    |               |
|                                                                                                    |               |
|                                                                                                    |               |
|                                                                                                    |               |
|                                                                                                    |               |
|                                                                                                    |               |
|                                                                                                    |               |
|                                                                                                    |               |
| 1.1.信却サービフで、1.1.は甲の確認なします                                                                                                    |               |
|                                                                                                    |               |

調達機関「水戸市」を選択後,「物品・役務」ボタンを押します。 【注意】この入札情報サービスは,誰でも閲覧可能です。

| ◇入札価報サービスシステム - Windows Internet Explorer                      | NAMES AND ADDRESS OF TAXABLE PARTY. | _101 ×1 |
|----------------------------------------------------------------|-------------------------------------|---------|
| 🚱 💿 💌 🕼 http://ppi2.cols-bareki/g.jp/koukai/do/KK000ShowAstion | 💽 💽 😽 🗶 🏳 Live Search               | P -     |
| ファイルKF) 編集(E) 表示(V) わ気に入り(A) タールKT) ヘルメク(H)                    |                                     |         |
| 🙀 新聞伝入り 👒 😰 aboutblank 🙋 おすすわけイト・ 🙋 Meb スライス ギャラノー・            |                                     |         |
| 🗟 - 🧑 空白のページ 🦉 入れ (編取りービスシステム 🗙                                |                                     |         |
| λ                                                              | 札情報の閲覧                              |         |
| 入札情報公開・このサイ                                                    | トでは、以下のことが行えます。                     |         |
| 19                                                             | <del>多</del> 参加通格情報D 核索             |         |
| 2 5                                                            | 注見通し情報の検索                           |         |
| 情報検索 3 歪                                                       | 注情報の検索                              |         |
| 発注見通し情報検索 4 拦                                                  | 名入扎室佐博設の検索                          |         |
| 53                                                             | 北・見続結果情報の検索                         |         |
| · · · · · · · · · · · · · · · · · · ·                          | use V                               |         |
| 指名入礼案件情報校案                                                     |                                     |         |
| - ARLER                                                        | 20117-12.201922-1-1                 |         |
| 人札・見補情報候業                                                      |                                     |         |
| お知らせ                                                           |                                     |         |
| *****                                                          |                                     |         |
| Fy7X=1-~                                                       |                                     |         |
|                                                                |                                     |         |
|                                                                |                                     |         |
|                                                                |                                     |         |
|                                                                |                                     |         |
|                                                                |                                     |         |
|                                                                |                                     |         |
| ページが表示されました                                                    | ● 12g-ネット1/集造モード 有助 //2。            | 100N ·  |

「入札・見積結果情報の検索」ボタンを押します。

|                                                                                                    | AND AND AND AND AND AND AND AND AND AND                                                                                                    | 入札・見和<br>40 J<br>4 S                                                         | 嵩果情報検索              |     | 使 索 クリア           |  |
|----------------------------------------------------------------------------------------------------|----------------------------------------------------------------------------------------------------|------------------------------------------------------------------------------|---------------------|-----|-------------------|--|
|                                                                                                    | NAAAU<br>NAAA 35/CX ¥¥951- *<br>1923年4 ¥<br>二日<br>二日<br>二日<br>二日<br>二日<br>二日<br>二日<br>二日<br>二日<br>二日                                                                                                    | 入札・見和<br>20 J<br>2 マーマ B マロック                                                | <sup>省</sup> 結果情報検索 |     | <u>検</u> 索<br>クリア |  |
| AU ま 2 500050年 2 0015511 を 2 5<br>②空白のハージ 通入北部府リービス<br>札情報公開<br>「有報技索<br>見直し情報技索<br>夏雪し情報技索                                                                                                    | ND スタメス NY 27                                                                                                    | 入札・見和<br>30 回<br>4 回<br>20 回 回 回 回 回 回 回 回 回 回 回 回 回 回 回 回 回 回 回             | 結果情報検索              |     | 枝索クリア             |  |
| ② 型曲的K-5                                                                                                    | 192374 ×<br>二<br>二<br>二<br>二<br>二<br>二<br>二<br>二<br>二<br>二<br>二<br>二<br>二                                                                                                    | 入札・見和<br>30 ×<br>4 ×                                                         | ရ結果情報検索             |     | 枝索クリア             |  |
| 札慎報公開<br>今6加資格会<br>情報技会<br>見通し情報技会<br>夏                                                                                                    | -<br>示 任知 -<br>売 任知 -<br>売 た -<br>売 の<br>売 2<br>-<br>市 1<br>-<br>本 1<br>-<br>-<br>本 1<br>-<br>-<br>本 1<br>-<br>-<br>本 1<br>-<br>-<br>本 1<br>-<br>-<br>本 1<br>-<br>-<br>本 1<br>-<br>-<br>本 1<br>-<br>-<br>本 1<br>-<br>-<br>本 1<br>-<br>-<br>本 1<br>-<br>-<br>本 1<br>-<br>-<br>本 1<br>-<br>-<br>本 1<br>-<br>-<br>本 1<br>-<br>-<br>-<br>本 1<br>-<br>-<br>-<br>本 1<br>-<br>-<br>-<br>-<br>-<br>-<br>-<br>-<br>-<br>-                                                                                                    | 入札・見和<br>30<br>9<br>9<br>9<br>9<br>9<br>9<br>9<br>9<br>9<br>9<br>9<br>9<br>9 | <sup>锔結</sup> 果情報検索 |     | 検索クリア             |  |
| <ul> <li>株情報公開</li> <li>表</li> <li>(今参加資格索<br/>情報装案)</li> <li>見通し情報換案</li> </ul>                                                                                                    | <ul> <li>第二日</li> <li>第二日</li></ul> | 30 x<br>4 x                                                                  |                     |     | 検索クリア             |  |
| 表作参加资格会<br>情報技案<br>2.2.通 L 情報技术                                                                                                    | 示使的 (活定)<br>北方式 一般新<br>名<br>川、日                                                                                                    | 30 I<br>4 I<br>24 I                                                          |                     |     |                   |  |
| 表<br>会学参加資格者<br>情報技変<br>に見通し情報検索<br>条<br>の<br>の<br>の<br>の<br>の<br>の<br>の<br>の<br>の<br>の<br>の<br>の<br>の                                                                                                    | aneem 活起し<br>北方式 一般領<br>名                                                                                                    | 90 <u> </u>                                                                  |                     |     |                   |  |
| 機争参加資格者<br>情報検索         介           1         日           1         日           1 | *8<br>14.0                                                                                                    | * s<br>ar sa sou                                                             |                     |     |                   |  |
| 情報被索 開<br>主見通し情報検索 委                                                                                                    | ж.ө                                                                                                    |                                                                              |                     |     | +                 |  |
| 注見通し情報検索                                                                                                    |                                                                                                    |                                                                              |                     | 7   | 280               |  |
|                                                                                                    | TTFF 110 V                                                                                                    |                                                                              |                     | 10  |                   |  |
|                                                                                                    | 1                                                                                                    |                                                                              |                     |     |                   |  |
| 免注情報検索                                                                                                    | 前知必要認するには 体名を                                                                                                    | りリックします。                                                                     |                     |     |                   |  |
|                                                                                                    |                                                                                                    |                                                                              |                     |     |                   |  |
| 5入礼案件情報検索 🔹                                                                                                    | 医示性剧 人和方式 黑件                                                                                                    | <b>推</b> 写                                                                   | 件名                  | 刷机日 | 課題名               |  |
|                                                                                                    |                                                                                                    |                                                                              |                     |     |                   |  |
| しれ・見積情報検索                                                                                                    |                                                                                                    |                                                                              |                     |     |                   |  |
|                                                                                                    |                                                                                                    |                                                                              |                     |     |                   |  |
| お知らせ                                                                                                    |                                                                                                    |                                                                              |                     |     |                   |  |
| 1212/01/01/11/20                                                                                                    |                                                                                                    |                                                                              |                     |     |                   |  |
|                                                                                                    |                                                                                                    |                                                                              |                     |     |                   |  |
| 受注着用                                                                                                    |                                                                                                    |                                                                              |                     |     |                   |  |

検索条件を設定し,「検索」ボタンを押します。

| the second second second second second second second second second second second second second second second se | for hat the AKOD Three Artists                                                                      |                                                                                        |                                                                               | -                                                                               | to X D Line Sounds                                                                            | 0          |
|----------------------------------------------------------------------------------------------------|----------------------------------------------------------------------------------------------------|----------------------------------------------------------------------------------------|-------------------------------------------------------------------------------|---------------------------------------------------------------------------------|-----------------------------------------------------------------------------------------------|------------|
|                                                                                                    |                                                                                                    |                                                                                        |                                                                               | <u>با</u>                                                                       | Tall will be the generation                                                                   | 1411       |
| there's notice and the second states of                                                                         |                                                                                                    |                                                                                        |                                                                               |                                                                                 |                                                                                               |            |
| 67VLAU 😹 🛃 accurptions 😕 57                                                                                     | 1480415 · 6 Web York Ano)- ·                                                                        |                                                                                        |                                                                               |                                                                                 |                                                                                               |            |
| *  20 空白のページ    )                                                                                               | ●入札権報サービスシステム ×                                                                                     |                                                                                        |                                                                               |                                                                                 |                                                                                               |            |
|                                                                                                    |                                                                                                    |                                                                                        | 人札・見積結果情報権                                                                    | 家                                                                               |                                                                                               | -          |
| 入札情報公開                                                                                                    |                                                                                                    |                                                                                        |                                                                               |                                                                                 | 検索 クリア                                                                                        |            |
|                                                                                                    | 表示任则                                                                                                | 指定しない                                                                                  | •                                                                             |                                                                                 |                                                                                               |            |
| 转色表加资格素                                                                                                    | 入札方式                                                                                                | 一般競争                                                                                   |                                                                               |                                                                                 |                                                                                               |            |
| 情報核索                                                                                                    | 件名                                                                                                  |                                                                                        |                                                                               |                                                                                 | <u>を含む</u>                                                                                    | <u> 21</u> |
| AND 1 10 10 1 40 40 10 10                                                                                       | NH.E                                                                                                | 三年                                                                                     | <u> 키키 키</u> 타~   키年  키                                                       | 月二三日                                                                            |                                                                                               | _          |
|                                                                                                    | SCALLER                                                                                             | 110 2                                                                                  |                                                                               |                                                                                 |                                                                                               |            |
| Transfer (Manager Contents)                                                                                     |                                                                                                    |                                                                                        |                                                                               |                                                                                 |                                                                                               |            |
| 発注情報検索                                                                                                    | <ul> <li> 評細老参照するは </li> </ul>                                                                      | コよ、件名をクリック                                                                             | っします。                                                                         |                                                                                 |                                                                                               |            |
| 発注情報技索                                                                                                    | <ul> <li>         ・         ・         ・</li></ul>                                                   | コよ、件名をクリック<br>31~5年を表示                                                                 | いします。                                                                         |                                                                                 |                                                                                               |            |
| 発注情報検索<br>自名入札案件情報検索                                                                                            | <ul> <li>         ・         ・         ・</li></ul>                                                   | コよ、件名をクリック<br>51-5件を表示<br>室件書号                                                         | Pします。<br>件名                                                                   | 開机日                                                                             | 課商名                                                                                           |            |
| 発注情報検索<br>i名入礼家件情報検索<br>入礼·見箱情報検索                                                                               | <ul> <li>詳細を参照するに</li> <li>検索結果一覧:5件のうき</li> <li>麦示補約 入れ方式</li> <li>入れ方式</li> <li>大規一規約争</li> </ul> | ロよ、件名をクリック<br>51-5件を表示<br><u>案件番号</u><br>20110719001                                   | 作名<br>作名<br>作名20110719001                                                     | 開札日<br>2011/08/03                                                               | <b>课师名</b><br>茨森果 土木部 監理課                                                                     |            |
| 発注情報検索<br>1名入礼案件情報検索<br>入礼・見積情報検索                                                                               | <ul> <li></li></ul>                                                                                 | は、件名をクリック<br>51-5件を表示<br><u>案件番号</u><br>20110719001<br>********                        | <u>件名</u><br><u>件名20110719001</u><br><u>信書改行</u>                              | 0011/08/03<br>2011/08/29<br>2011/09/29                                          | 環痛名<br>対応具 土木部 監理課<br>対応具 土木部 監理課                                                             |            |
| 発注情報検索<br>名入札案件情報検索<br>入札・見積情報検索<br>お知らせ                                                                        |                                                                                                    | コよ、件名をクリック<br>51-5件を表示<br>20110719001<br>********<br>********                          | します。<br><b>件名</b><br><u>件名20110719001</u><br><u>講査2015</u><br><u></u><br>御住主約 | 2011/08/03<br>2011/09/29<br>2011/10/15                                          | 満城県 土木部 監道課<br>満城県 土木部 監道課<br>茨城県 土木部 監道課<br>茨城県 土木部 監道課                                      |            |
| <ul> <li>免注情報検索</li> <li>計名入札案件情報検索</li> <li>入札・見稼情報検索</li> <li>お知らせ</li> <li>受注客用</li> </ul>                   |                                                                                                    | はよ、作名をクリック<br>51-5件を表示<br>20110719001<br>********<br>********<br>12345678              | <b>     作名</b> 代名     (110719001)     (資本2011<br>電子2011<br>電圧言意<br>(1回前)かい同し  | 2011/09/03<br>2011/09/03<br>2011/10/15<br>2011/10/15                            | 調査名<br>茨地県 土木部 堅道課<br>茨地県 土木部 堅道課<br>茨地県 土木部 堅道課<br>茨地県 土木部 堅道課<br>茨地県 土木部 監道課                |            |
| 発注情報検索<br>H名入礼率件情報検索<br>入礼・見積情報検索<br>お知らせ<br>受法事用<br>トップメニューへ                                                   |                                                                                                    | はよ、作名老クリック<br>31-5件を表示<br>20110719001<br>********<br>********<br>12345678<br>201111071 |                                                                               | 101/09/03<br>2011/09/03<br>2011/09/29<br>2011/10/15<br>2011/10/17<br>2011/10/27 | <b>資用名</b><br>茨坦県 土木部 監理課<br>茨坦県 土木部 監理課<br>茨坦県 土木部 監理課<br>茨坦県 土木部 監理課<br>茨坦県 会計事務局 会計管理<br>課 |            |

閲覧する案件名を選択します。

| 🖌 🔄 🖉 http://ppi2.cale=tbareki./kjp/kov |                         |                                       |                |          |                                          |               | 1                                                                                                    |   |
|-----------------------------------------|-------------------------|---------------------------------------|----------------|----------|------------------------------------------|---------------|----------------------------------------------------------------------------------------------------|---|
|                                         | Jkai/do/KK0005howAstion |                                       |                |          |                                          | - 6 4 ×       | P Live Search                                                                                                    | 2 |
| 们KE 編集(E) 表示(M) 指先に入り(A)                | U-ND ANDO               |                                       |                |          |                                          |               |                                                                                                    |   |
| 8700 🙀 😹 aboutblank 😰 87710             | ウイト・ 👩 Web スライス ギャラリー・  |                                       |                |          |                                          |               |                                                                                                    |   |
| 入礼情報サービスシステム                            |                         |                                       |                |          |                                          |               |                                                                                                    |   |
|                                         |                         |                                       | 入札・見           | 見積結果作    | 青報閲覧                                     |               |                                                                                                    |   |
| 入村信報公園                                  | -                       |                                       |                |          |                                          |               | (and the second second s |   |
|                                         |                         |                                       |                |          |                                          |               | 戻る                                                                                                    |   |
|                                         | 件名                      | 15652                                 | 一部就争入扎         |          |                                          |               |                                                                                                    |   |
| 12 (h dh ha 12 (h dh m                  | 入札方式                    | 一般能                                   | 4              |          |                                          |               |                                                                                                    |   |
| 航宇参加其伯·<br>情報検索                         | 案件番号                    | 20111                                 | 1071           |          |                                          |               |                                                                                                    |   |
|                                         | 開化日                     | 2011/                                 | 10/27 17:48:00 |          |                                          |               |                                                                                                    |   |
| 発注見通し情報検索                               | 于定则后<br>图查基准值指/是新由期     |                                       | 12.000.000H    |          |                                          |               |                                                                                                    |   |
|                                         | 调查基準価格/最低制限             | 備格                                    | 8.000.000円     |          |                                          |               |                                                                                                    |   |
| 発注情報検索                                  | <b>課所名</b>              | 孫城県                                   | 会計事務局 会計報      | 「「「「「「」」 |                                          |               |                                                                                                    |   |
|                                         | 検査日付                    | 2011/                                 | 10/27          |          |                                          |               |                                                                                                    |   |
| 8名入扎案件情報技奏                              | 酒杯ファイル                  | · · · · · · · · · · · · · · · · · · · | it ndf         |          |                                          |               |                                                                                                    |   |
|                                         | 入礼経過(赤色で表示さ             | れているのは落れ                              | ## (F. )       |          |                                          |               |                                                                                                    |   |
| 入礼・見積情報検索                               | 24-2                    |                                       | 第1回            | 第2回      | 施意契約<br>(1回目)                            | 随意契約<br>(2回目) | 176.00                                                                                                    |   |
|                                         |                         |                                       | 全額             | 全額       | 全部                                       | 全额            |                                                                                                    |   |
| お知らせ                                    | 口△藻者                    |                                       | 10,000,000     | 100000   | 1. 1. 1. 1. 1. 1. 1. 1. 1. 1. 1. 1. 1. 1 |               |                                                                                                    |   |
|                                         | OXUM                    |                                       | 10,000,000     | i        |                                          |               |                                                                                                    |   |
| 受注者用                                    | 入礼参加资格審查結果              |                                       |                |          |                                          |               |                                                                                                    |   |
| FUDXEL-A                                | 業者名                     |                                       | 資格有無           |          | 理由                                       | 1             | 備考                                                                                                    |   |
|                                         | 備考                      |                                       |                |          |                                          |               |                                                                                                    |   |
|                                         | 抽選                      |                                       |                |          |                                          |               |                                                                                                    |   |
|                                         | 検査結果公開                  |                                       |                |          |                                          |               |                                                                                                    |   |
|                                         | 上記:全部1:100公/061:281     | 当する額を加登した                             | こ金額所務的の申し込み    | 同に係る金額です | 53.                                      |               |                                                                                                    |   |

入札結果の詳細が確認できます。 【注意】市の事務作業後に公開しますので,開札時間から公開まではある程 度の時間がかかります。

#### 4 利用者情報の確認・修正について(随意契約用)

- ・随意契約で見積書を提出するときは、ICカードがなくても市が発行するID/パスワードを使用して参加することができます。
- ID/パスワード用の利用者情報は、物品調達等入札参加資格申請の情報を使って作成してあります。システムを利用するに当たっては、最初に利用者情報の確認を行ってください。特にメールアドレス部分は、見積依頼時や見積結果が出た場合のお知らせメールの宛先となりますので、必ず確認してください。
- ・また、セキュリティのため、パスワードの更新も、なるべく行ってください。

| CALS/EC - Windows Inter          | rnet Explorer                       |                   |                                                          |               |                                       |               |
|----------------------------------|-------------------------------------|-------------------|----------------------------------------------------------|---------------|---------------------------------------|---------------|
| 🔄 💽 💌 🔚 http://ebid2.pr          | als-ibarakilg.jp/OALS/Accepter/inde | quisp             |                                                          | I X H I I     | Live Search                           | P =           |
| ファイル(回) 編集(回) 表示(型)              | お気に入り④ ツール田 ヘルプロ                    | Ð                 |                                                          |               |                                       |               |
| 😭 表現に入り 🞆 GALS/EC                |                                     |                   |                                                          | <u>6</u> •⊡•6 | <ul> <li>ページ(P)。セーフティロ)。 り</li> </ul> | -140) • 🚯 • 🛸 |
|                                  | ۲ <u>ټ</u><br>                      | <b>∥</b> 達機関・工事、業 | 務/物品、役務/少客<br>調査機問<br>(「天年年<br>の工事、業務<br>の物品、投稿<br>の少額効果 |               | <sup>設注者用)</sup><br>市を選択              |               |
|                                  |                                     |                   |                                                          |               |                                       |               |
| javascript submit_type2(1', '2') |                                     |                   |                                                          |               | 信報清かサイト                               | - 1008 - //   |

調達機関「水戸市」を選択後、「少額物品」ボタンを押します。

| 🔄 💭 💌 🖪 http://ebid2r | pals-ibarakilg.jp/OALS/Accepter/index.js | sp 💌 🖼 🖗 🔭 D Live Search                                                   | P 1        |
|-----------------------|------------------------------------------|----------------------------------------------------------------------------|------------|
| アイルビ 編集日 表示型          | 8702700 2-10 VILL                        |                                                                            |            |
| ■ 表示に入り SALS/EC       | (                                        |                                                                            | ツール(2)・ 🚯・ |
| EX)                   |                                          |                                                                            |            |
|                       |                                          | 「利用者変更/電子調達」選択画面(少額物品・受注者用)                                                |            |
|                       |                                          |                                                                            |            |
|                       |                                          | <u>電子入札:ICカード</u>                                                          |            |
|                       |                                          | <u>電子入札::D/パスワード</u>                                                       |            |
|                       |                                          | - 業務実行中は、この画面を開しないで下さい。<br>業務画面より先先にこの画面を開じると<br>アプリケーションが正常に終了しない場合があります。 |            |
|                       |                                          |                                                                            |            |
|                       |                                          |                                                                            |            |
|                       |                                          |                                                                            |            |
|                       |                                          |                                                                            |            |

「利用者変更」ボタンを押します。

| /2 http://ebid2.cafe-ibaraki.lg.jp/?KikanNo=00008HachuType=                                                                                                    | 1 - CALS/EC - Windows Internet Explorer       |                                |
|----------------------------------------------------------------------------------------------------|-----------------------------------------------|--------------------------------|
|                                                                                                    | 2011年11月02日 13時53分 CAL                        | SIEC 1272AU274 🧭               |
| 入礼馆報サービス                                                                                                    |                                               |                                |
| ○利用者登録型理<br>下用着金线处理                                                                                                    | 必要なファイルを読み込んでいますので<br>時刻表示がされるまで、操作をじないでください。 |                                |
|                                                                                                    |                                               |                                |
|                                                                                                    |                                               |                                |
|                                                                                                    | CAIS/EC 東マオサシマニノ                              |                                |
|                                                                                                    | UALS/ED 电ナハルンスナム                              |                                |
|                                                                                                    | 受注着クライアント                                     |                                |
|                                                                                                    |                                               |                                |
|                                                                                                    |                                               |                                |
|                                                                                                    |                                               |                                |
|                                                                                                    |                                               |                                |
|                                                                                                    |                                               |                                |
|                                                                                                    |                                               |                                |
|                                                                                                    |                                               | -                              |
|                                                                                                    |                                               |                                |
| The second second with the second second sec |                                               | 1545(T2) + /1 1000 - 14 1000 - |

画面中央上部に日付が表示されてから,「利用者登録処理」ボタンを押しま す。

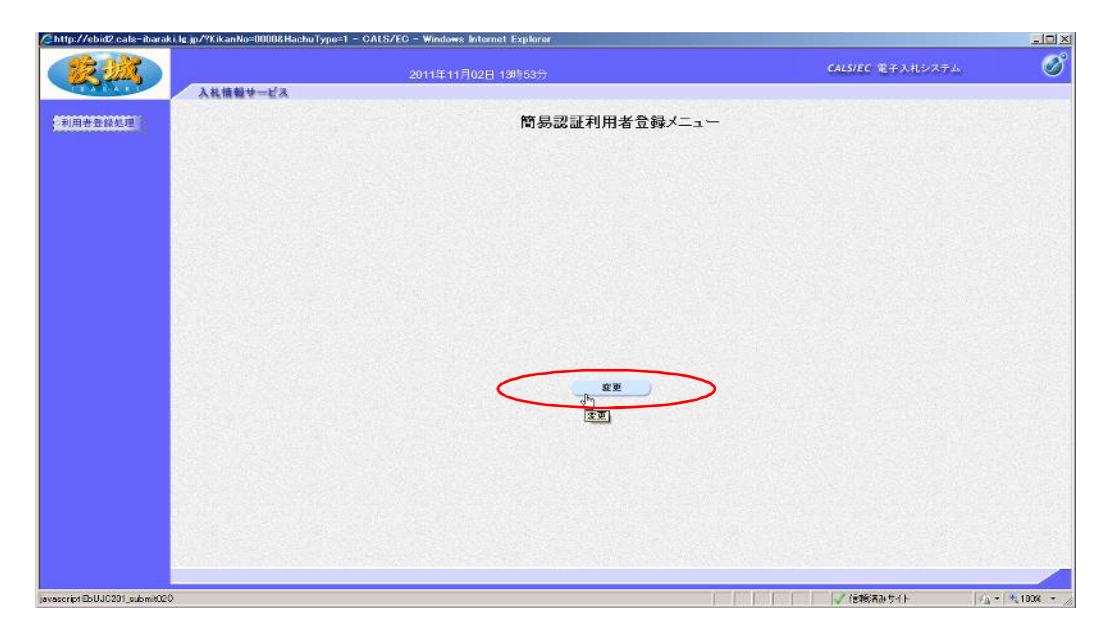

「変更」ボタンを押します。

| 10 A 30                                                                                                    |                 |                                    |                |                                           |          |                                                                                                    |
|----------------------------------------------------------------------------------------------------|-----------------|------------------------------------|----------------|-------------------------------------------|----------|----------------------------------------------------------------------------------------------------|
|                                                                                                    |                 | 2011年11月02日 13時59分                 |                | CALS/EC                                   | モチ入札システム |                                                                                                    |
| 入礼情報サービス                                                                                                    |                 |                                    |                |                                           |          |                                                                                                    |
| 用者登録処理                                                                                                    |                 | ŧ                                  | 用者情報検索         |                                           |          |                                                                                                    |
|                                                                                                    |                 | 資格審査情報の検索を行います。<br>(※)の項目は、必須入力です。 | 、変換兼号、ユーザ10、パク | ワードを入力して下さい。                              |          |                                                                                                    |
|                                                                                                    | 2465            | : 0000012501                       | (*)            | (半角数字10文字)                                |          |                                                                                                    |
|                                                                                                    | ユーザID<br>バスワード  | : 00000012301                      | (X)            | (半角英数率6文字以上256以内)<br>(※)(半角英数率6文字以上256以内) |          |                                                                                                    |
|                                                                                                    | 7 /             | Л                                  |                |                                           |          |                                                                                                    |
| ADEONOTEC-C TANTALAI<br>ADEANT M                                                                                                    | $ \rightarrow $ | 183                                | ; 戻る           | )                                         |          |                                                                                                    |
| 4月9日 二日<br>第十回日、ハウムロレード「Dp11-110-110-1105-1105-1105-1105-1105-110                                                                                                    |                 |                                    | **             |                                           |          |                                                                                                    |
| ###3785. <b>\$*8\$</b> 1.2#42.8#154-#17677537-98785285.54                                                                                                    |                 |                                    |                |                                           |          |                                                                                                    |
| 1 (Mad 2 00 50 7 10 00 00 10 10 10 10 10 10 10 10 10 10                                                                                                    |                 |                                    |                |                                           |          |                                                                                                    |
| <ul> <li>a an e</li></ul>                                                                                                    |                 |                                    |                |                                           |          |                                                                                                    |
| <ol> <li>ANDERTSON AND AND ADDRESS OF THE ADDRESS OF A DISCONCE OF A DISCONCE OF A</li></ol> |                 |                                    |                |                                           |          |                                                                                                    |
| したと、などもの原因のないで、「アメリ」<br>あった時間にないーや「お見ついた」では、自然であるかでもの見ていないないで、<br>したか、時かられただからのない、時後、ことか、そう時間にも必要のないないで、<br>つい、                                                                                                    |                 |                                    |                |                                           |          |                                                                                                    |
| <ul> <li>Internet Mit, internet Matchinetta, Branes Academy (<br/>Science and an academy)</li> </ul>                                                                                                    |                 |                                    |                |                                           |          |                                                                                                    |
| ・東京開発したキムスタークエキイト<br>物語 Drive perf, Annal Lofaste / Saler (Ander tackfrondess betate)<br>/ Sale (Mil                                                                                                    |                 |                                    |                |                                           |          |                                                                                                    |
| - MARGER AND AND A COTATIANA<br>AND AN AND AND AND AND AND AND AND AND A                                                                                                    |                 |                                    |                | 🔰 🔰 🗸 (518).A                             | መታብኑ 🗐   | - × 100K                                                                                                    |
|                                                                                                    |                 |                                    |                |                                           |          | and the state of the state of the state of the state of the state of the state of the state of the state of the |

「市から通知された ユーザ I D, パスワード,登録番号を入力し, 「入力内 容確認」ボタンを押します。

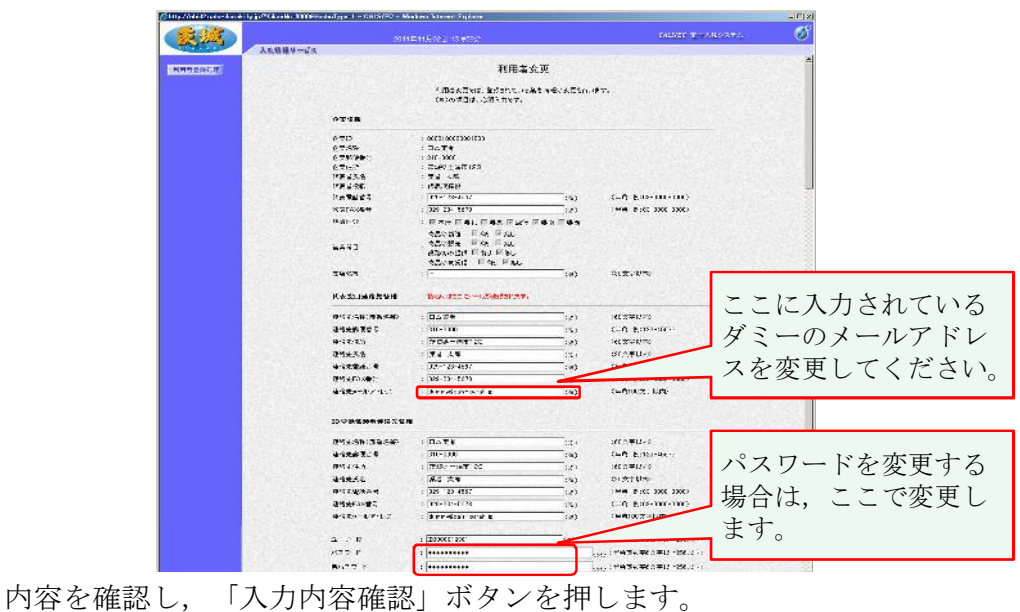

CANARER RE Eatharszi

内容を確認し、「人力内容確認」ボタンを押します。 【注意】特にメールアドレスは、よく確認してください。

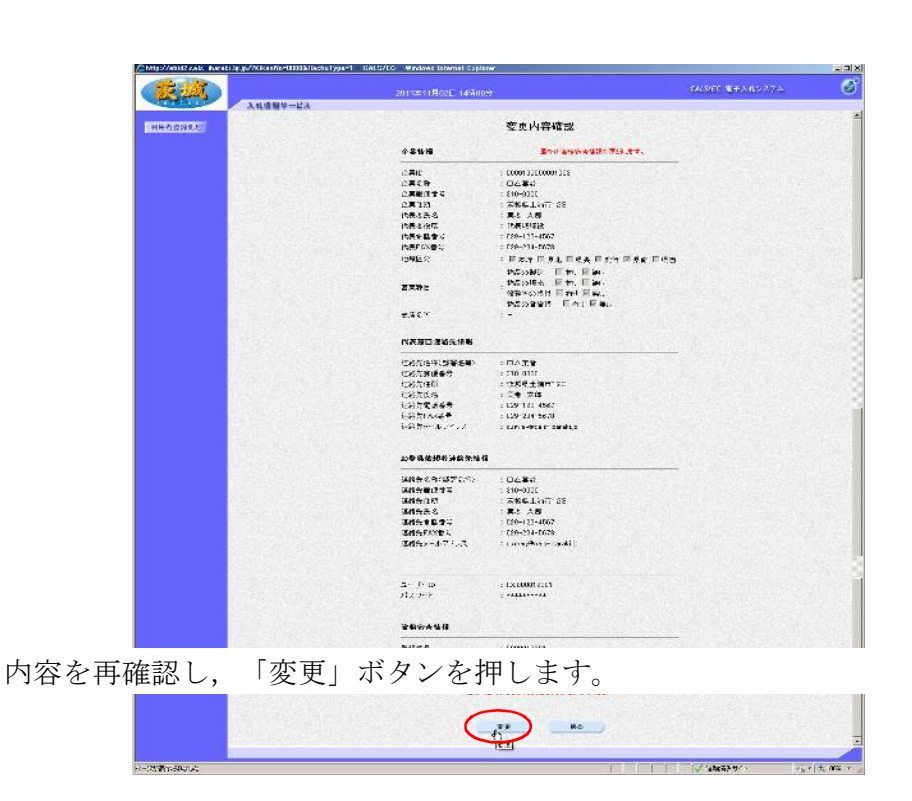

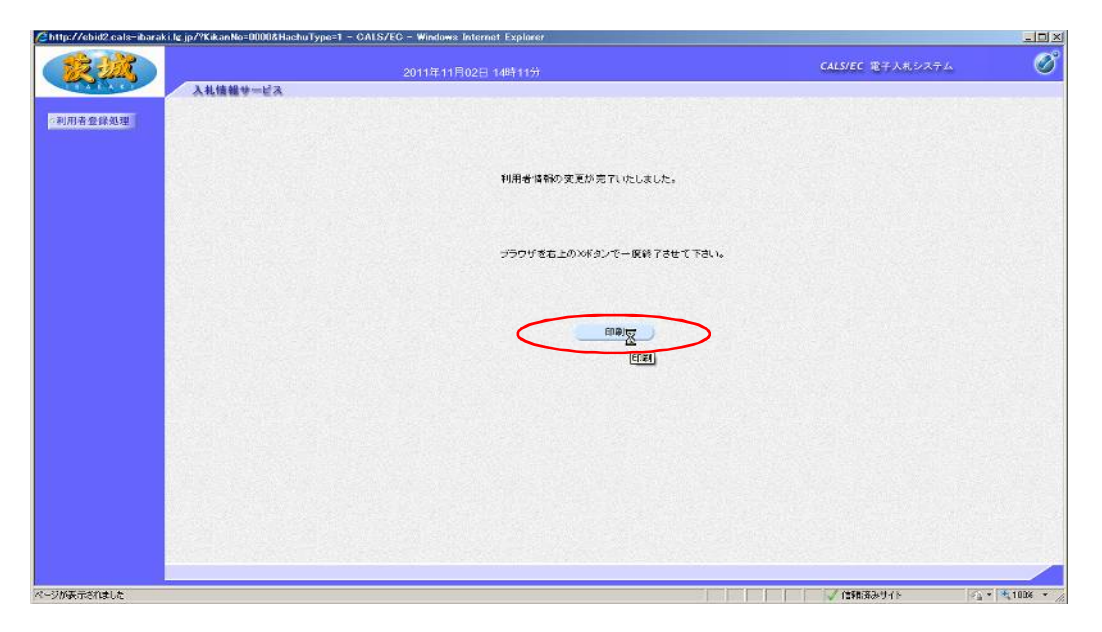

「印刷」ボタンで登録情報を印刷してからシステムを終了します。

5 ID/パスワードでのログイン

| CALS/EC - Windows Internet Explor | ar an an an an an an an an an an an an an                                                                                                    | _161×                        |
|-----------------------------------|----------------------------------------------------------------------------------------------------|------------------------------|
|                                   | ter/incexias                                                                                                    | 💌 🗟 😽 🗙 🔎 Live Sterch        |
| ファイル(E) 爆集(E) 表示(2) お気に入り(        | 9 7-rD (r).C                                                                                                    |                              |
| 🙀 新知道入时 📑 CALS/EC                 | and the second second se | う・ロー・ボージョー・セーフティン・ツールロー・マーン  |
|                                   |                                                                                                    |                              |
|                                   | 「調達機関・工事、業務                                                                                                    | /物品、役務/少額物品」選択画面(受注者用)       |
|                                   |                                                                                                    | □ ま 戦 関                      |
|                                   |                                                                                                    | @工事. 業務                      |
|                                   |                                                                                                    | <u> </u>                     |
|                                   |                                                                                                    |                              |
|                                   |                                                                                                    |                              |
|                                   |                                                                                                    |                              |
|                                   |                                                                                                    |                              |
| 調達機関「水戸                           | 三市」を選択後, 「                                                                                                    | ▶額物品」ボタンを押します。<br>に参加する場合に選択 |

「少額物品」は随意契約(見積合せ)に参加する場合に選択

| CALS/EC - Windows Internet Explorer             |                                                                                                    | _ 6 ×                          |
|-------------------------------------------------|----------------------------------------------------------------------------------------------------|--------------------------------|
| C C 💿 🗢 💽 http://kata01/CALS/Accepter/index.jap | 💌 🗟 🐓 🗙 🖓 Live Starth                                                                                                    | P *                            |
| ファイル(1) 確果(1) 表示(2) お気に入り(2) ツール(1) ヘルプ(1)      |                                                                                                    |                                |
| 🙀 분행대 2.41 🛃 CALS/EC                            | ▲ · □ · □ ● · ベージビ・セー                                                                                                    | -774@* Y-N@* @+ »              |
|                                                 | 「利用者変更/電子調達」選択画面(少額物品・受注者用)<br>利用者変更/電子調達」選択画面(少額物品・受注者用)<br>利用者変更<br>電子入札:ICカード<br>電子入札:ICカード<br>電子入札:ICクード<br>電子入札:ICクード<br>電子入札:ICクード<br>電子入札:ICクード<br>電子入札:ICクード<br>電子入札:ICクード<br>電子入札:ICクード | 9-100° @-                      |
|                                                 |                                                                                                    |                                |
|                                                 |                                                                                                    |                                |
|                                                 |                                                                                                    |                                |
| javascript login Password 0                     |                                                                                                    | f <sub>@</sub> +   1,1008 → _/ |

「電子入札: I D/パスワード」ボタンを押します。 【注意】 I Cカードをお持ちの場合は「電子入札: I Cカード」からログイ ンすることも可能です。

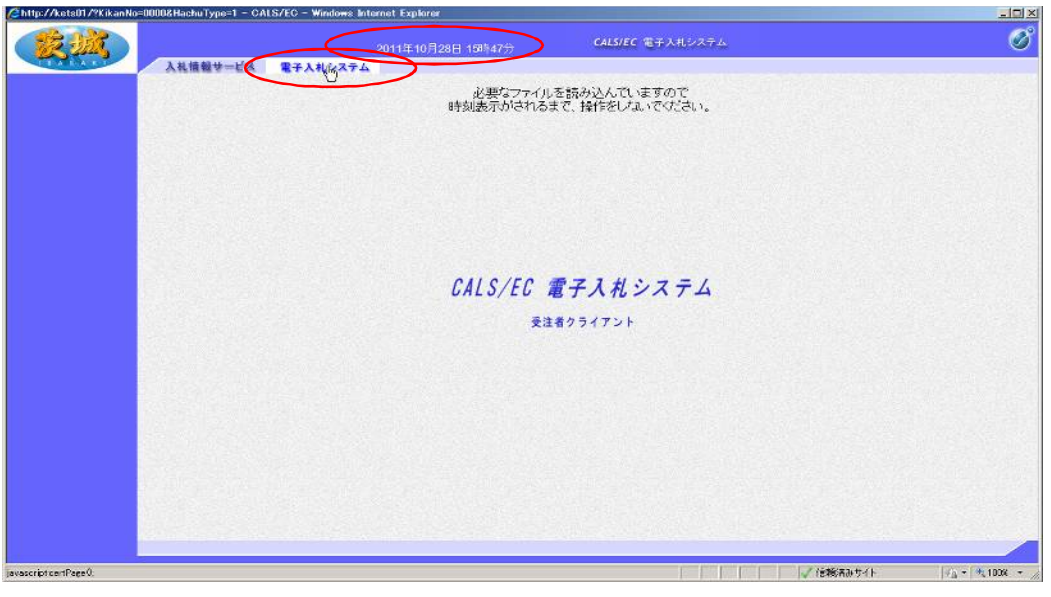

です。再設定を行ってください。

画面中央上部に日付が表示されたら,「電子入札システム」タブを押します。 【注意】日付が表示されない場合は,端末の設定が間違っているということ

| providence of the second second second second second second second second second second second second second s                                                                                                    | /pe=1 - CALS/EC - Windows Int | arnet Explorer     |                |                              |  |
|----------------------------------------------------------------------------------------------------|-------------------------------|--------------------|----------------|------------------------------|--|
| State of the second second sec |                               | 2011年10月28日 15時47分 | CALS/EC TET    | 入札システム                       |  |
| 人礼情報                                                                                                    | サービス 電子入札システム                 |                    |                |                              |  |
| 2011                                                                                                    |                               | 10/1               | 20-53 1        |                              |  |
|                                                                                                    |                               | 1077               |                |                              |  |
|                                                                                                    |                               |                    |                |                              |  |
|                                                                                                    | 2-#10                         | : 00000012801      |                | (半角英数字6 主字以 <u>1-256</u> 以内) |  |
|                                                                                                    | 1320-F                        | :                  |                | /※>(半角英数字6文字以上256以内)         |  |
|                                                                                                    | 全铁香香                          | : 000000 2001      | (85)           | (半角数平10支平)                   |  |
|                                                                                                    |                               |                    | States and the |                              |  |
|                                                                                                    |                               |                    |                |                              |  |
|                                                                                                    |                               |                    |                |                              |  |
|                                                                                                    |                               |                    | DIR BREE       |                              |  |
|                                                                                                    |                               |                    | [p(x)) an men  |                              |  |
|                                                                                                    |                               |                    |                |                              |  |
|                                                                                                    |                               |                    |                |                              |  |
|                                                                                                    |                               |                    |                |                              |  |
|                                                                                                    |                               |                    |                |                              |  |
|                                                                                                    |                               |                    |                |                              |  |
|                                                                                                    |                               |                    |                |                              |  |
|                                                                                                    |                               |                    |                |                              |  |
|                                                                                                    |                               |                    |                |                              |  |
|                                                                                                    |                               |                    |                |                              |  |
|                                                                                                    |                               |                    |                |                              |  |
|                                                                                                    |                               |                    |                |                              |  |
|                                                                                                    |                               |                    |                |                              |  |
|                                                                                                    |                               |                    |                |                              |  |
|                                                                                                    |                               |                    |                |                              |  |
|                                                                                                    |                               |                    |                |                              |  |

ユーザ I D, パスワード, 登録番号を入力し, 「入力内容確認」ボタンを押 します。

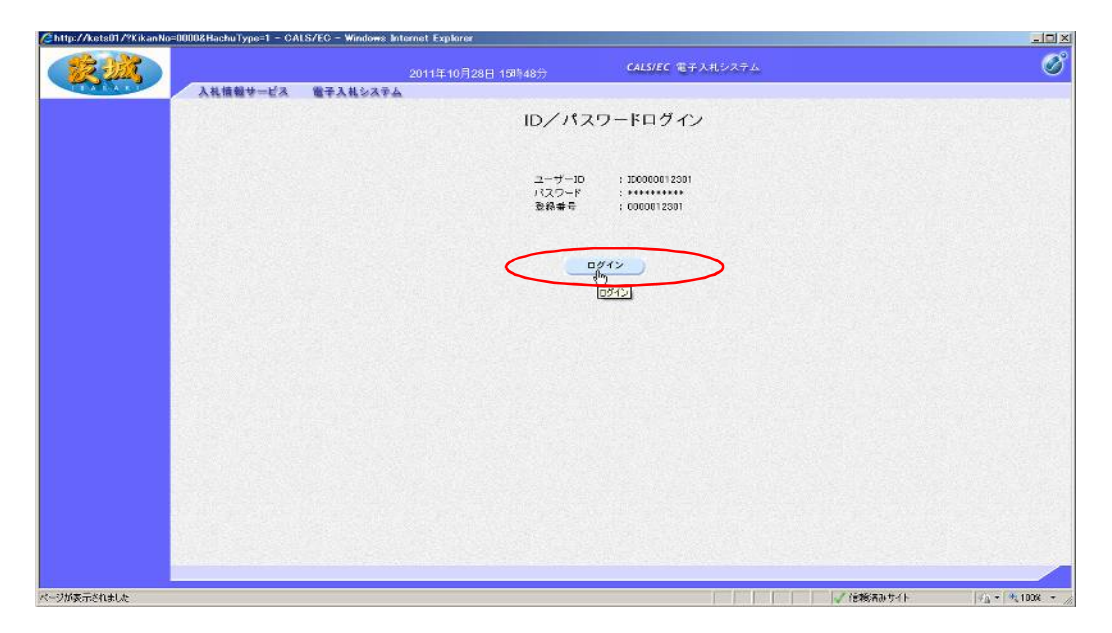

内容を確認し、「ログイン」ボタンを押します。

見積書の提出は入札と同じです。(画面の表示が一部異なります。)

見積金額は税込みで入力します。